# PLEXTALK® デジタル録音機 DR-1

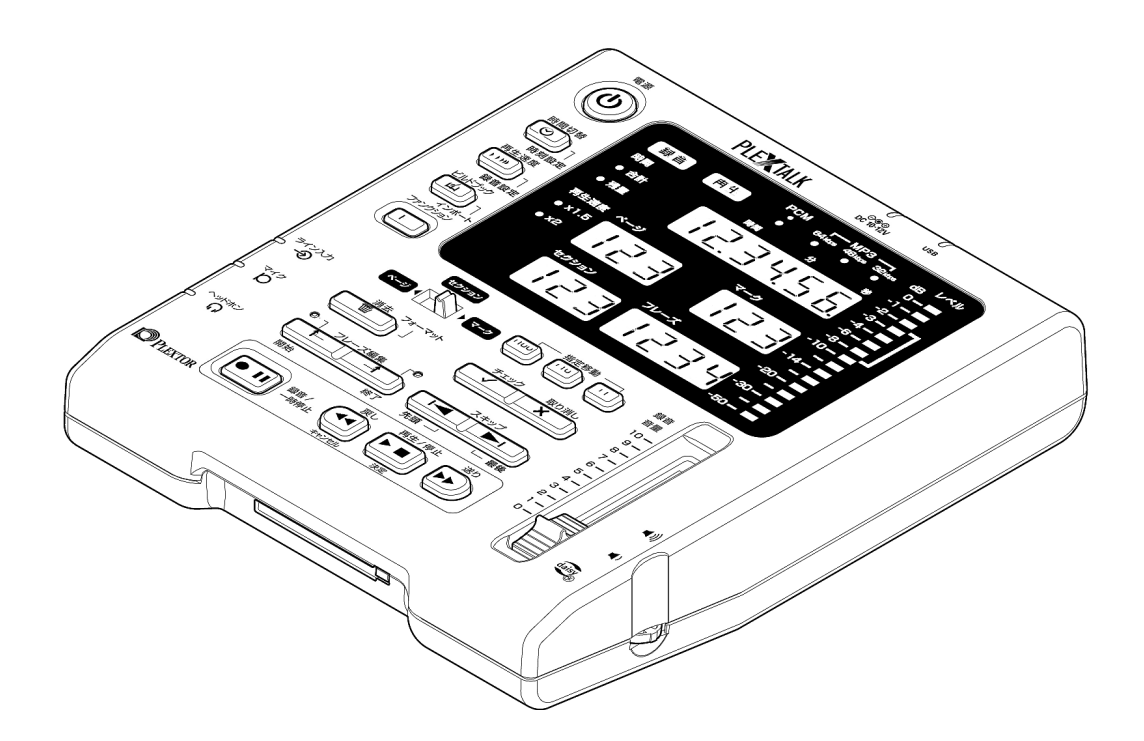

# 取扱説明書

お買い上げいただき、ありがとうございます。 この取扱説明書には、事故を防ぐための重要な注意事項と製品の取り扱いかたを 示しています。この取扱説明書をお読みのうえ、製品を安全にお使いください。 お読みになった後は、いつでも見られるところに必ず保管してください。

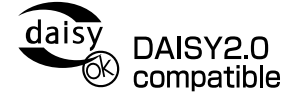

©2007 Shinano Kenshi Co., Ltd.

# 目次

| 安全上のご注意            | 4  |
|--------------------|----|
|                    |    |
| 使用許諾               |    |
| 1 音 けじめに           |    |
|                    | /  |
| バッケージに含まれるもの       |    |
| テジタル録音機 DR-1 とは    |    |
| DAISY (テイジー) とは    | 10 |
|                    |    |
| DAISY 図書制作の流れ      | 10 |
| DAISY の用語          |    |
| 各部の名称と働き           | 12 |
| ボタン、つまみ            |    |
| 入出力、コネクタ等          |    |
| 画面表示 ······        | 14 |
| 2章 準備しましょう         |    |
| CF カードを準備する······  |    |
| CF カードについて         |    |
| CF カードの入れ方         |    |
| CF カードの出し方         |    |
| マイク、ヘッドホンを接続する     | 19 |
| マイクを接続する           | 19 |
| ヘッドホンを接続する・・・・・    | 19 |
| 電源アダプタを接続する・・・・・   |    |
| 電源のオン/オフ・・・・・      |    |
| 起動中、処理中、終了中などの画面表示 | 21 |
| 時刻を設定する            |    |
| 3章 使ってみましょう        |    |
| 録音しましょう            |    |
| 録音する               |    |
| 録音を止める             |    |
| 再生する               |    |
| 再生音量を調節する          |    |
| ページ/ヤクションをつける      |    |
|                    |    |
| 修正録音の3つの方法         |    |
| 移動する先頭と最後に移動       |    |
| 移動するフレーズ移動         |    |
| 移動するスキップ移動         |    |
|                    | 50 |

| 移動する番号指定移動                                       |          |
|--------------------------------------------------|----------|
| マークをつける                                          |          |
| 上書き録音する(録音中に録り直す)                                |          |
| 挿入録音する(読み忘れを割り込ませる)                              | 40       |
| 範囲を指定する                                          |          |
| パンチイン録音する(訂正箇所を差し替える)                            |          |
| 消去する                                             | 43       |
| 4章 使いこなしましょう                                     |          |
| 合計時間、残量時間を表示する                                   | 46       |
| 再生速度を切り替える                                       | 47       |
| 操作音をオン/オフする                                      |          |
| 録音設定を変更する ······                                 | 49       |
| ビルドブックする・・・・・                                    | 52       |
| インポートする(DAISY インポート)                             | 53       |
| CF カードの内容を全消去する(フォーマット)                          | 54       |
| バージョンを確認する                                       | ••••••55 |
| パソコンにデータを受渡す                                     | 56       |
| パソコンに本製品を接続する                                    | 56       |
| パソコンにカードリーダーを接続する                                | 58       |
| パソコンに CF カード用 PC カードアダプタを接続する                    | 59       |
| CF カード内容一覧                                       |          |
| PRS Pro への受渡しについて                                |          |
| 5章 主な仕様とオプション                                    |          |
| 主な仕様                                             | 62       |
| 製品仕様······                                       | 62       |
| オーディオ特性                                          | 63       |
| カードドライブ仕様・・・・・                                   | 63       |
| 動作確認済カード、マイク・・・・・・・・・・・・・・・・・・・・・・・・・・・・・・・・・・・・ | 64       |
| 動作確認済カード                                         | 64       |
| 動作確認済マイク                                         | 65       |
| 6章 故障かなと思ったら                                     |          |
| うまく動作しないときは                                      |          |
| エラーが表示されたら                                       |          |
| ノイズが混入したら                                        |          |
| 7 章 用語集/索引/お問い合わせ                                |          |
|                                                  |          |
| · 196日~<br>玄引                                    |          |
| 保証およびお問い合わせ                                      |          |
|                                                  |          |

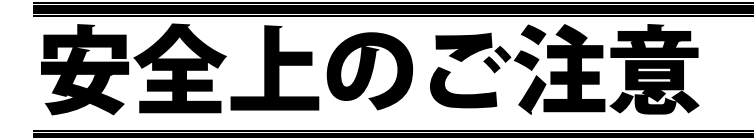

安全にお使いいただくために、必要な事柄について説明しています。 事故を防ぐため、以下の内容を必ずお守りください。

## 本文中の絵表示について

| À          | この記号は、注意喚起を示しています。                                                      |
|------------|-------------------------------------------------------------------------|
| $\bigcirc$ | この記号は、行為の禁止を示しています。                                                     |
| 0          | この記号は、行為の強制を示しています。                                                     |
| $\land$    | <b>苔女                                     </b>                          |
| $\bigcirc$ | 本製品の隙間からクリップやコイン、ステープラ等の異物を入れないでください。シ<br>ョートして火災や感電や故障の原因になり、大変危険です。   |
|            | 分解、修理、改造をしないでください。火災や感電や故障の原因になり、大変危険で<br>す。                            |
| $\bigcirc$ | 付属の電源アダプタ、電源コード以外は使用しないでください。火災や感電や故障の<br>原因になります。                      |
| $\bigcirc$ | AC100V 50/60Hz 以外の電源では使用しないでください。火災や感電や故障の原因に<br>なります。                  |
| (          | お風呂や雨の当たる場所、湿気の多い場所では使用しないでください。火災や感電や<br>故障の原因になります。                   |
|            | 濡らさないでください。感電の原因になります。水が入ってしまった場合は、ただち<br>に電源プラグをコンセントから抜き、販売店にご連絡ください。 |
|            | 濡れた手で電源プラグを抜き差ししないでください。感電の原因になります。                                     |
|            | 電源アダプタ、電源コードに熱器具を近づけないでください。被覆が溶けて、火災や<br>感電の原因になります。                   |
| $\bigcirc$ | 電源アダプタ、電源コードを傷つけないでください。重いものを乗せたり、挟んだり<br>すると傷つき、火災や感電の原因となります。         |
|            |                                                                         |

電源アダプタ、電源コードを抜く際、ケーブルを引っ張って抜かないでください。ケ -ブルが切れて、火災や感電の原因になります。 電源コードのプラグについたほこりは定期的にお取りください。ほこりが火災の原因 になります。 たこ足配線をしないでください。定格電流を超えて使用すると、火災や故障の原因に なります。 煙が出る、異臭がする、落として破損した等、故障や異常がある場合はただちに使用 を中止してください。火災や感電の原因になります。ただちに電源プラグを抜き、販 売店にご連絡ください。 上にものを置いたり、布やビニールシート等をかぶせないでください。通気性の悪い 場所には置かないでください。機器内部の冷却が不十分になり、火災や感電の原因に なります。 ほこりの多い場所、直射日光の当たる場所や暖房器具に近い場所、携帯電話、オーデ ィオアンプ、電子レンジ、トースター、ヘアドライヤー、その他熱や電波を発生する 電気製品の近くに置かないでください。火災や感電の原因になります。 以下の内容を必ずお守りください。誤った取扱をすると、人体に損傷を 負う恐れ、または物的損害が発生する恐れがあります。 電源コンセントの近くに設置し、電源アダプタに容易に手が届くようにしてください。 感電事故、故障防止のため、本製品を移動する際は、必ず電源プラグをコンセントか ら抜いてください。

長時間ご使用にならない場合は、必ず電源プラグをコンセントから抜いてください。

移動する際等に、落下や振動、衝撃を与えないようにご注意ください。装置内の精密 部分が故障する原因になります。

\_\_\_\_\_

長時間ヘッドホンをご使用になると聴覚へ悪影響を及ぼす恐れがあります。

汚れを拭き取る場合は、柔らかい清潔な布を用意し、固く絞るか中性洗剤を少し含ま せて拭いてください。

シンナー、ベンジン、アルコールの入った溶剤は表面を痛めますので、ご使用になら ないでください。

CF カードは正しい向きで挿入してください。間違った向きで挿入すると故障の原因に なります。決して無理な力を加えないでください。

## 使用許諾

- 本取扱説明書(以下「本書」)はシナノケンシ株式会社の著作物です。したがって、定められた場合を除き、本書の一部または全部を無断で複製・ 複写・転写・転載・改変することは法律で禁止されています。
- 本書に記載されている内容に関しては、改良のため予告なしに変更することがあります。
- 3. 本書の内容に関しては万全を期して作成していますが、万一ご不明な点あ るいは不備な点などがありましたら、弊社までご連絡ください。
- 本製品及び付属品の使用に起因する損害や逸失利益の請求などにつきましては、上記に関わらずいかなる責任も負いかねますので、予めご了承ください。
- 5. 本製品は「外国為替及び外国貿易法」の規定により戦略物等輸出規制製品 に該当する場合があります。国外に持ち出す際は、日本政府の輸出許可申 請などの手続きが必要になる場合があります。
- 6. 本製品は医療機器、原子力設備や機器、航空宇宙機器、輸送設備や機器など人命に関わる設備や機器としての使用、またはこれらに組み込んでの使用は意図されておりません。これら、設備や機器、制御システムなどに本製品を使用され、本製品の故障により人身事故、火災事故、社会的損害などが生じても、弊社ではいかなる責任も負いかねます。設備や機器、制御システムなどにおいて、冗長設計、火災延焼対策設計など、安全設計に万全を期されるようご注意ください。
- 本製品は日本国内仕様です。本製品を日本国外で使用された場合、弊社は 一切の責任を負いかねます。また、弊社は本製品に関し、日本国外への技 術サポート及びアフターサービス等を行なっておりません。予めご了承く ださい。

本製品と付属品のライセンスと商標はすべて、弊社その他本製品と付属品の各々の権利者が保持します。

# 1章 はじめに

| (パッケージに含まれるもの                   | 8  |
|---------------------------------|----|
| デジタル録音機 DR-1 とは                 | 9  |
| DAISY(デイジー)とは                   | 10 |
| DAISY 図書とは                      | 10 |
| DAISY 図書制作の流れ                   | 10 |
| DAISY の用語                       | 11 |
| 各部の名称と働き                        | 12 |
| ボタン、つまみ・・・・・                    | 12 |
| 入出力、コネクタ等・・・・・・・・・・・・・・・・・・・・・・ | 13 |
|                                 | 14 |
|                                 |    |

7

1

章

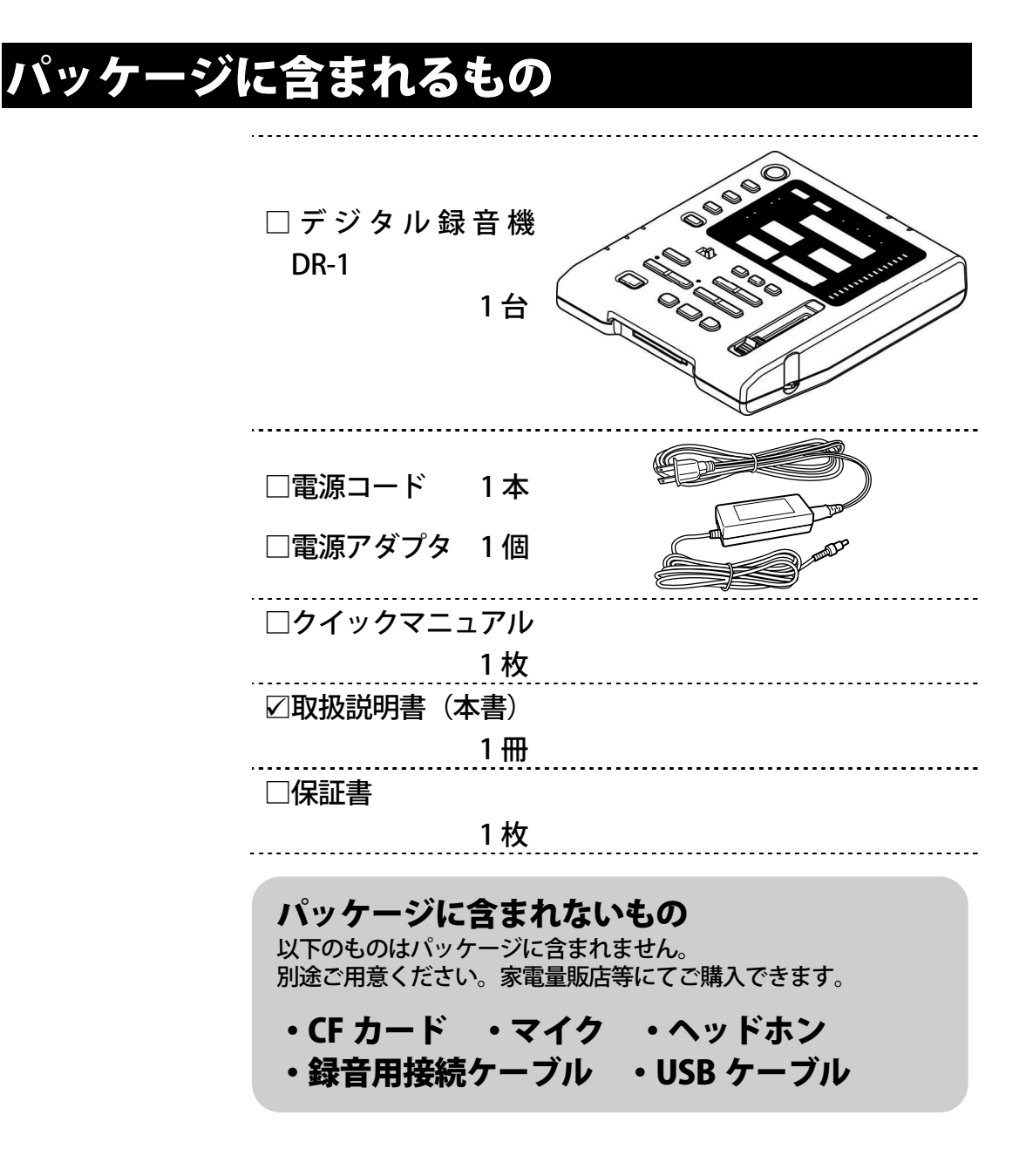

# デジタル録音機 DR-1 とは

DAISY 図書製作の 作業については 「DAISY 図書製作

の流れ(P.10)」 を参照してくだ

さい。

DAISY 図書制作における、「録音」「校正」「修正」の作業 を行うことができるデジタル録音機です。

DR-1(本製品)の特長

#### ①面倒な設定をせず、すぐに使える CFカードを入れて、マイクを接続するだけで、すぐに録音で

とアリートを入れて、マイクを接続するためで、すくに録音できます。※

#### ②修正の作業が容易

デジタル録音なので、文章の長さを気にせずに録音の差し替 え(はめ込み)が可能です。

#### ③作業状況がわかり易い

経過時間や残り録音可能時間、フレーズ数等の表示や、任意 の場所に入れることができるマーク、録音音質等の状態の表 示によって、作業の状況をすぐに把握できます。

※CF カードとマイクは本製品のパッケージに含まれません。別途ご 用意ください。

9

## DAISY(デイジー)とは

### DAISY 図書とは

DAISY とは、視覚障害者や普通の印刷物を読むことが困難 な人々のために開発されたデジタル録音図書の規格です。 DAISY 図書とは、この規格に則って制作された図書のこと を言います。

DAISY 図書のメリット

①1 枚の CD に長時間の録音が可能
②任意のページや見出しをすぐに出せる
③繰り返し聴いても、音質が劣化しない

DAISY 図書制作の流れ

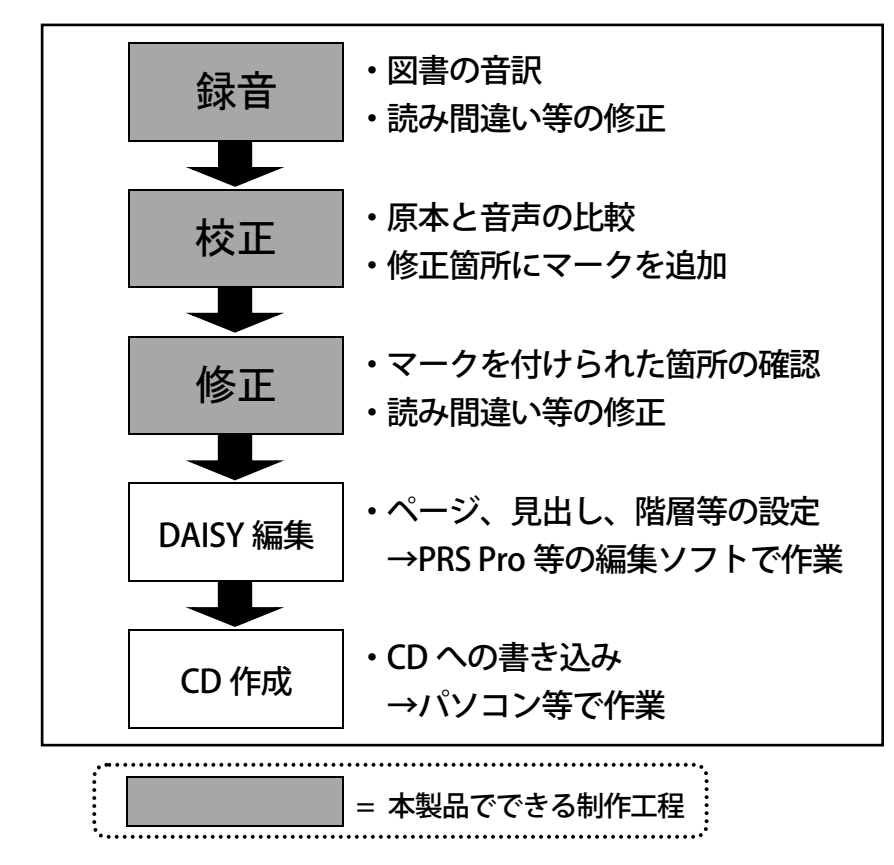

### DAISY の用語 1) フレーズとは

DAISY では、音声のひと区切りを「フレーズ」と呼びます。 フレーズの区切りは、録音中に間(マ)が空くたびに本製品 が自動で行います。本製品では編集作業をフレーズ単位で行 います。

思い通りにフレ ーズが区切られ ない場合は、「録 音設定を変更す る (P.49) 」を参 照して調整して ください。

| 例)                                                                   |
|----------------------------------------------------------------------|
| <u>昔々あるところに、</u> (間) おじいさんとおばあさんがいました。<br>フレーズ1 フレーズ2 (間)            |
| <u>おじいさんは山へ柴刈りに、</u> (間) <mark>おばあさんは川へ洗濯に行きまし</mark><br>フレーズ3 フレーズ4 |
| <u>た。</u> (間)                                                        |

### 2) セクションとは

DAISY では、ある見出しから次の見出しの直前までのフレ ーズのかたまりを「セクション」と呼びます。 章の区切りごとに、セクションを設定することで、頭出し がしやすくなります。

## 各部の名称と働き

ボタン、つまみ

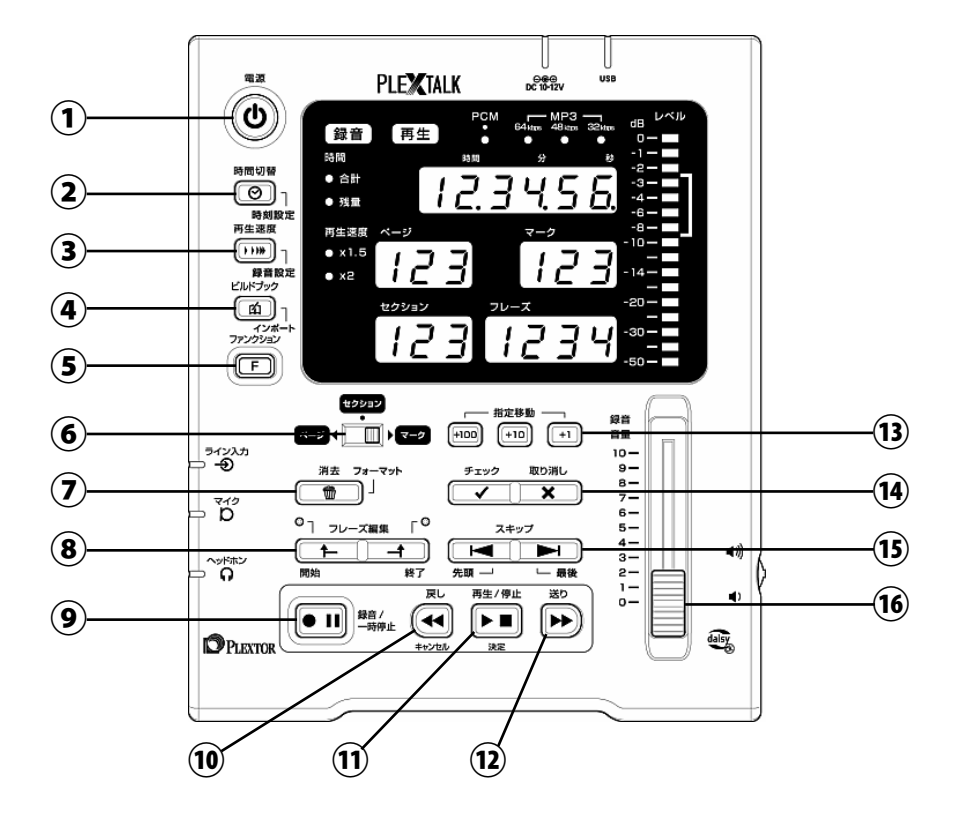

**①**霍源

電源のオン/オフをします。

2時間切替

時間表示の切替と時刻設定をします。

③再生速度

再生速度の切替と録音設定をします。 (4)ビルドブック

ビルドブックとインポートをします。

⑤ファンクション 各ボタンと組み合わせて使います。

⑥切替スイッチ

移動(設定)単位を切り替えます。

⑦消去

録音した内容を消去します。

8フレーズ編集 フレーズの範囲を選択します。 **⑨録音/一時停止** 

録音ポーズ/録音します。

(1)戻し フレーズ単位で戻ります。

1)再生/停止 再生/停止します。

(12)送り

╱**~~~** フレーズ単位で送ります。

13指定移動

移動先の位置を設定します。

(1)チェック、取り消し ページ、セクション、マークを設定します。

15スキップ

選択した移動単位で移動します。

(16) 録音音量つまみ 録音音量を調節します。

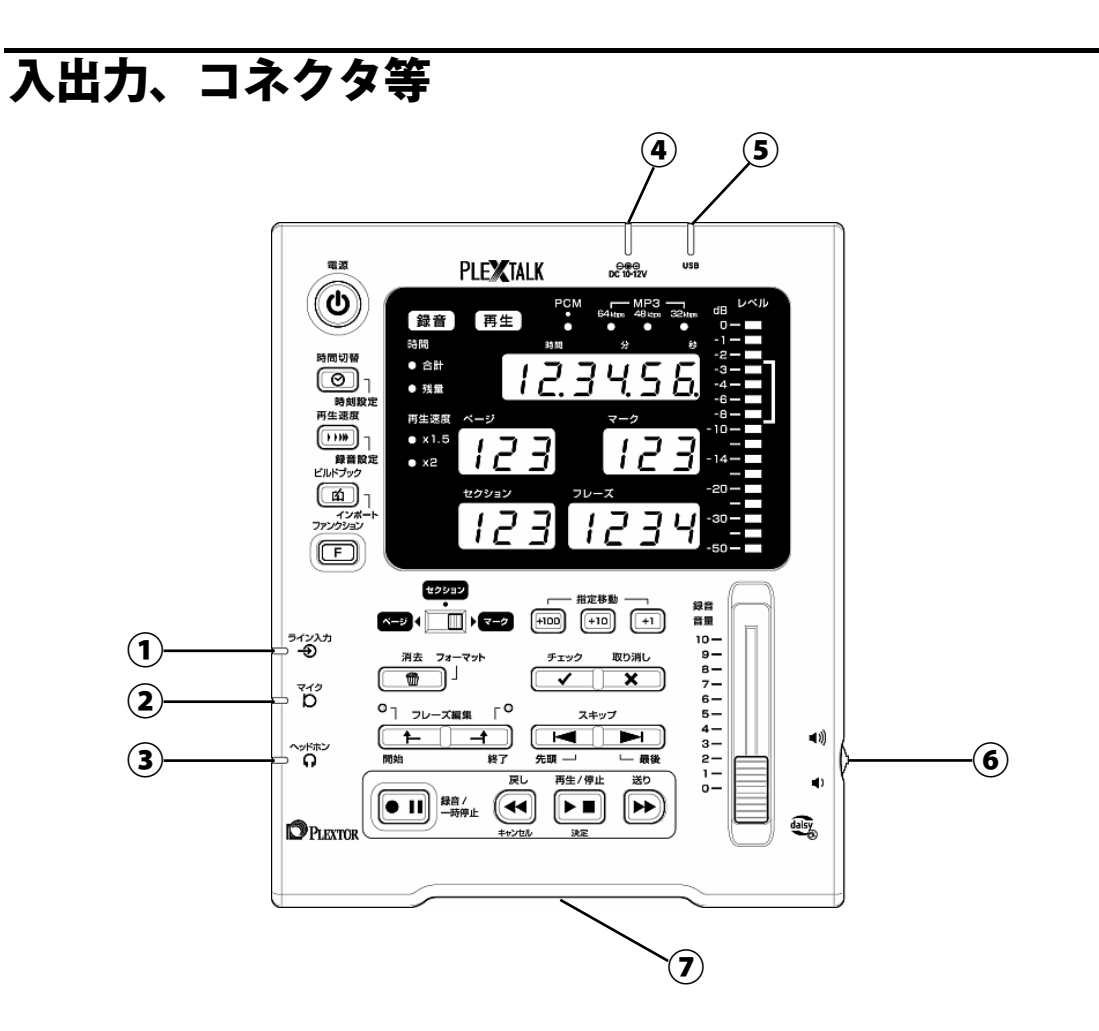

- ①ライン入力
- テープデッキ等を接続します。
- ②マイク入力

マイクを接続します。

3ペッドホン出力 ヘッドホンを接続します。

④DC 入力端子

付属の電源アダプタを接続します。

 ⑤USB ケーブルコネクタ USB ケーブルでパソコンと接続します。
 ⑥音量シャトル 再生音量を調節します。
 ⑦CF カード挿入口 CF カードを挿入します。

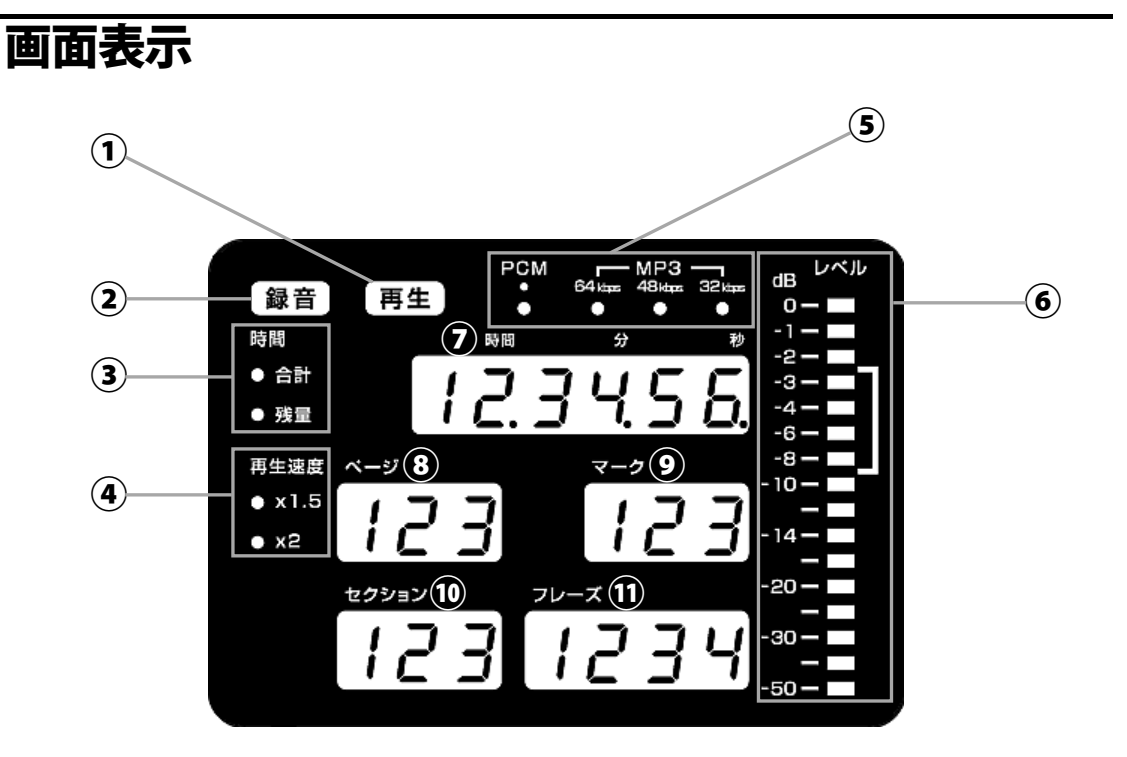

①再生ランプ

再生中、点灯します。

- ②録音ランプ
- 録音ポーズ時に点滅、録音中に点灯します。
- ③時間ランプ

現在表示している時間の状態を表示します。

④再生速度ランプ 再生速度の状態を表示します。

5音質ランプ

現在選択している録音音質を表示します。

#### ⑥録音レベル

録音レベルを表示します。

#### ⑦時間表示

現在の経過時間、合計時間、または残量時 間を表示します。

- ⑧ページ
  - 現在のページを表示します。
- **⑨マーク**
- 現在のマークを表示します。 10**セクション**
- 〕 **モチ・・ ニ・** 現在のセクションを表示します。
- 1)フレーズ 現在のフレーズを表示します。

# 2 章 準備しましょう

| ĺ | CF カードを準備する                                    | 16 |
|---|------------------------------------------------|----|
|   | CF カードについて                                     | 16 |
|   | CF カードの入れ方・・・・・・・・・・・・・・・・・・・・・・・・・・・・・・・・・・・・ | 17 |
|   | CF カードの出し方・・・・・・・・・・・・・・・・・・・・・・・・・・・・・・・・・・・・ | 18 |
|   | マイク、ヘッドホンを接続する                                 | 19 |
|   | マイクを接続する                                       | 19 |
|   | ヘッドホンを接続する                                     | 19 |
|   | 電源アダプタを接続する                                    | 20 |
|   | 電源のオン/オフ                                       | 20 |
|   | 起動中、処理中、終了中などの画面表示                             | 21 |
| ĺ | 、時刻を設定する                                       | 22 |
|   |                                                |    |

2 章

## CF カードを準備する

### CF カードについて

本製品で使用で きる CF カードの 種類については 「動作確認済カ ード(P.64)」を 参照してください。 CF(コンパクトフラッシュ※)カードには、大別してハード ディスクタイプとメモリータイプ(Type I と Type II)があ りますが、本製品でご使用いただけるのはメモリータイプの Type I の CF カードのみです。Type II の CF カードは、本製 品ではご使用いただけません。

CF カードは最大 8GB まで使用可能です。

※「コンパクトフラッシュ」は SanDisk 社の登録商標です。

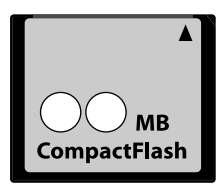

CF カード

### ●CF カードの容量と録音時間の目安

| 記録形式  | РСМ      | MP3    |        |        |
|-------|----------|--------|--------|--------|
| 音質    | 22.05kHz | 64kbps | 48kbps | 32kbps |
| 512MB | 2.5 時間   | 15 時間  | 20 時間  | 30 時間  |
| 1 GB  | 6 時間     | 30 時間  | 40 時間  | 60 時間  |
| 2 GB  | 12 時間    | 60 時間  | 80 時間  | 120 時間 |
| 4 GB  | 24 時間    | 120 時間 | 160 時間 | 240 時間 |
| 8 GB  | 48 時間    | 240 時間 | 320 時間 | 480 時間 |

■録音の誤りを修正しても、修正前の音声が CF カードの容量を消費 しますので、あらかじめ大き目の CF カードを準備してください。

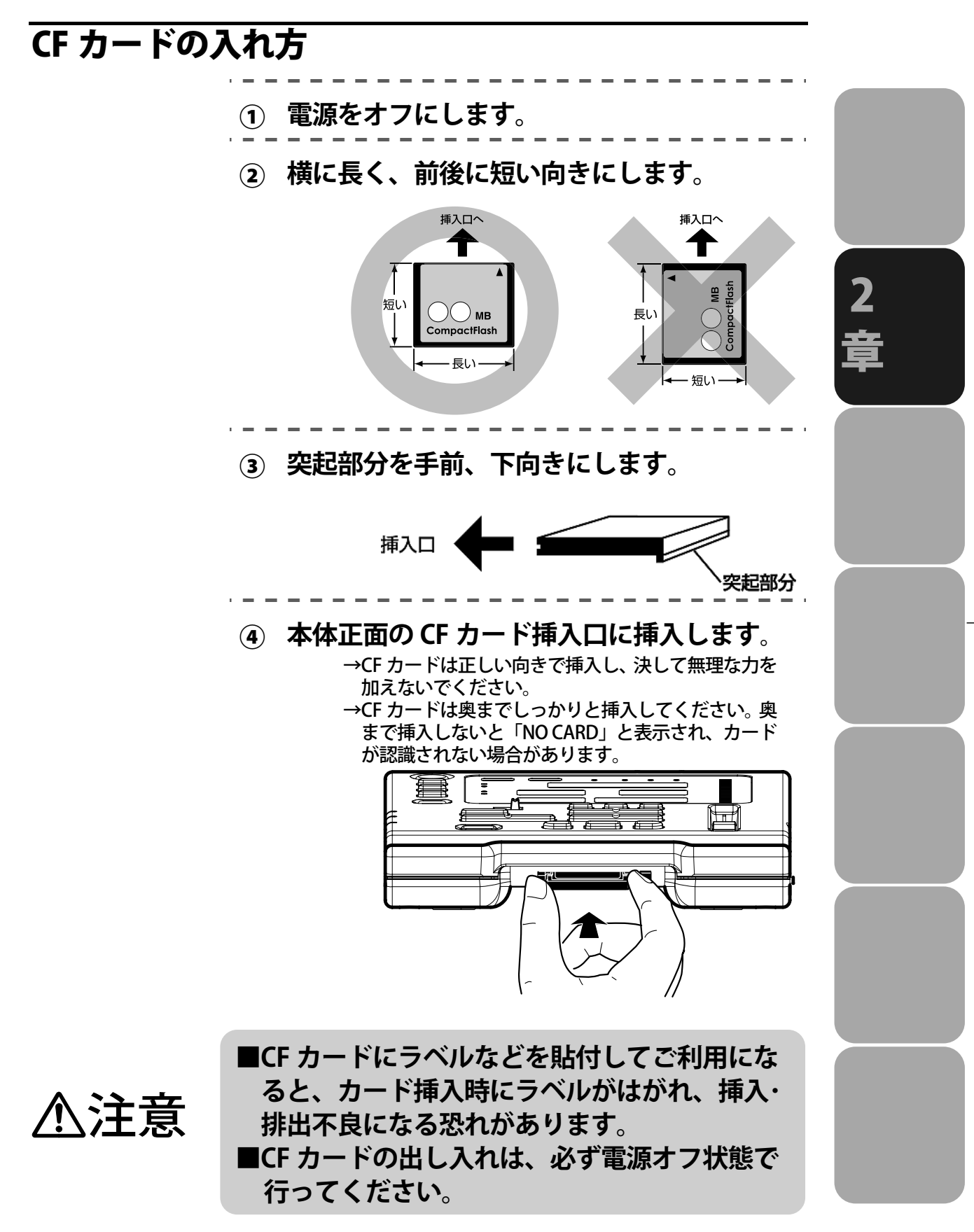

### CF カードの出し方

- ① 電源をオフにします。
- ② 取り出しレバーを押します。

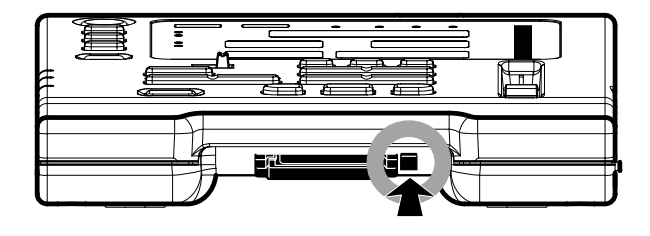

③ CF カードをつまんで取り出します。

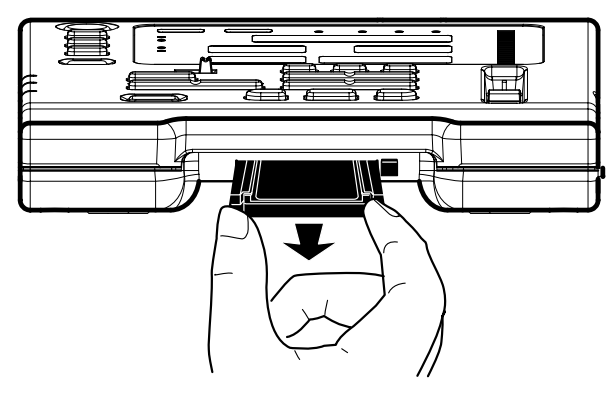

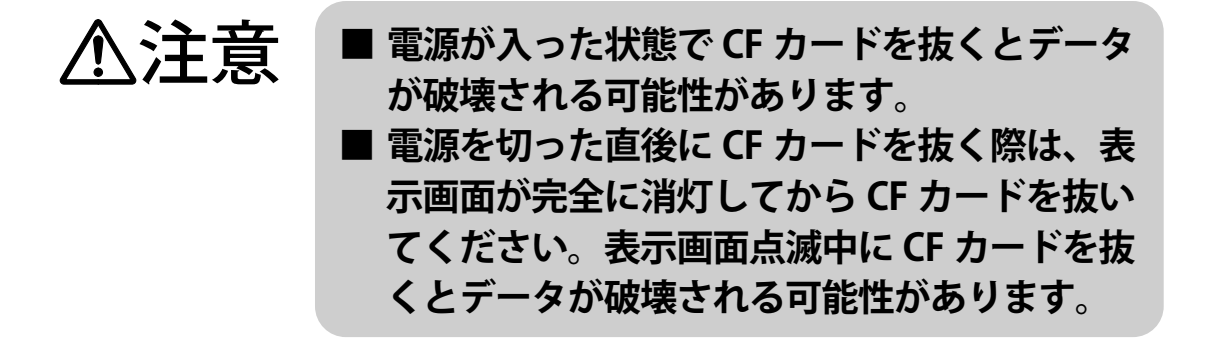

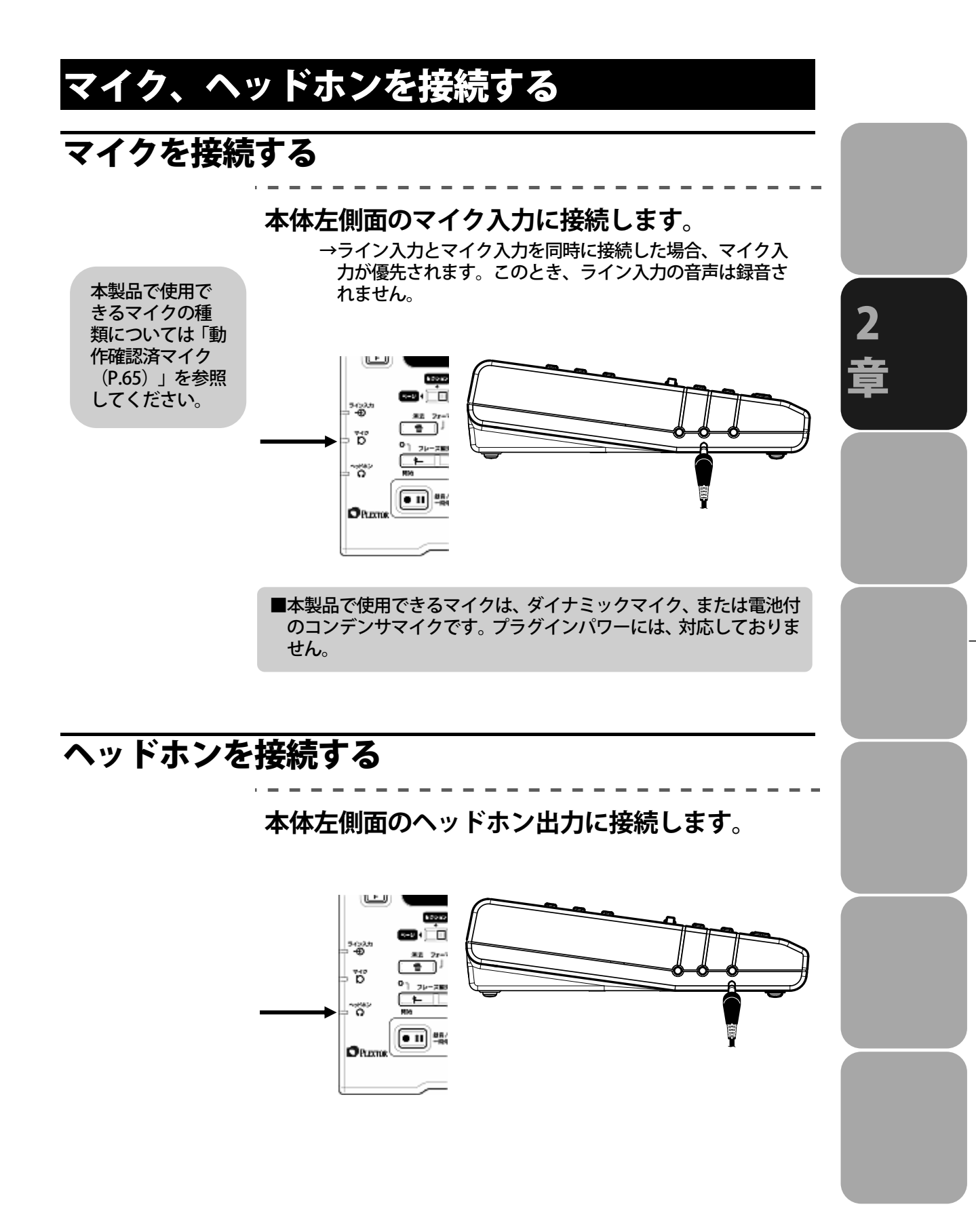

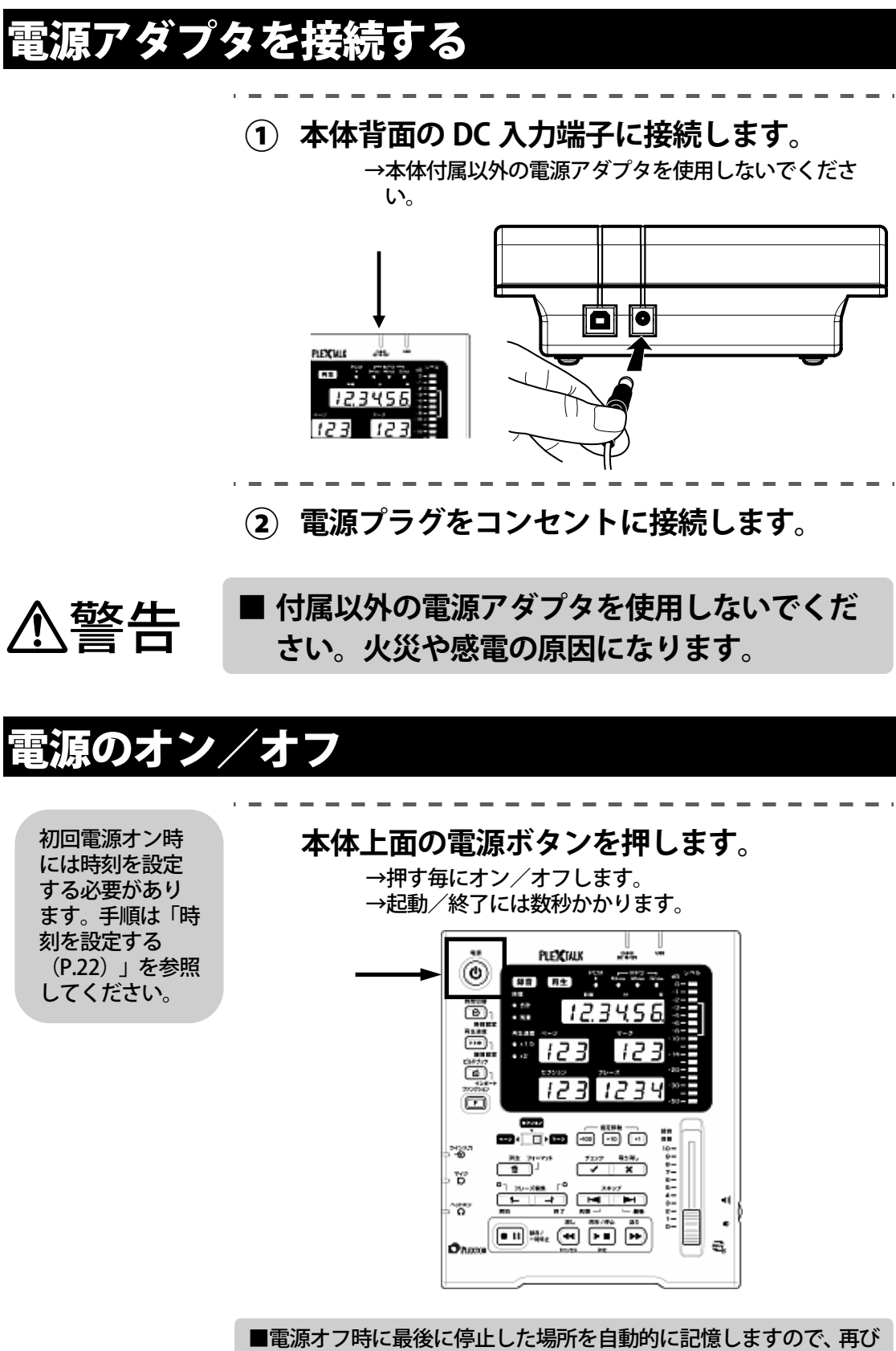

電源をオンにした際に、前回停止した場所から再生できます。

## 起動中、処理中、終了中などの画面表示

本製品の画面表示部は、起動中、終了中または時間のかかる 処理中は、図のように時間表示部からフレーズ表示部までの ランプが横一線状に点滅します。点滅中はしばらくお待ちく ださい。

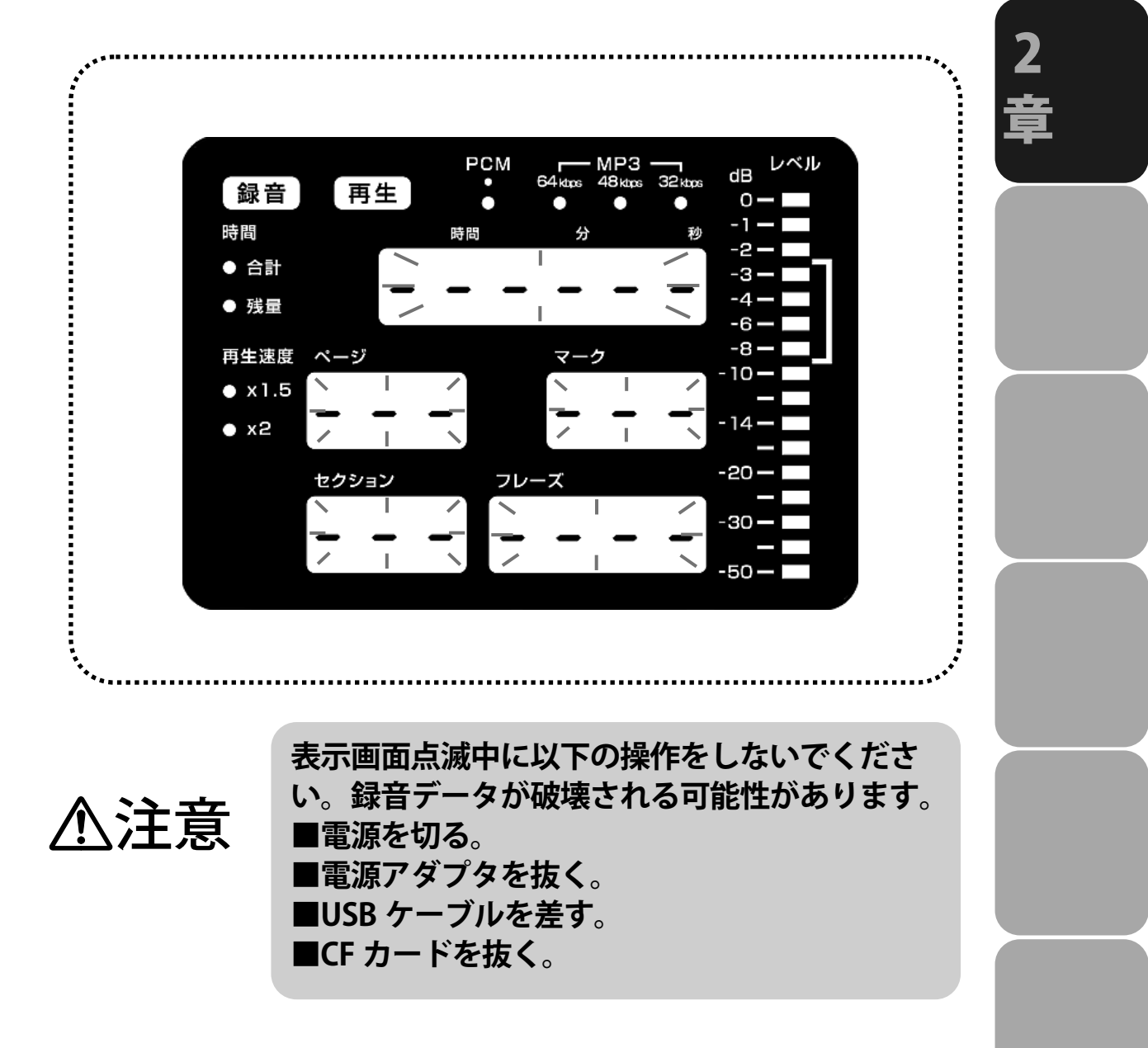

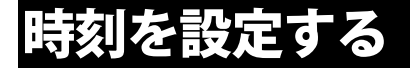

本製品では録音したデータを保存・管理する際、時刻の情報 を利用します。

初めてお使いになる際や長時間ご使用にならなかった際は、 電源を入れた後に自動的に時刻設定の状態となります。

→時刻設定は、内蔵の充電式バックアップ電池によって保存されます。初めて使用される際や、長く使用していなかった際は24時間以上通電してフル充電してください。

→正確な時刻との差が大きい場合は、定期的に時計を再設定してください。

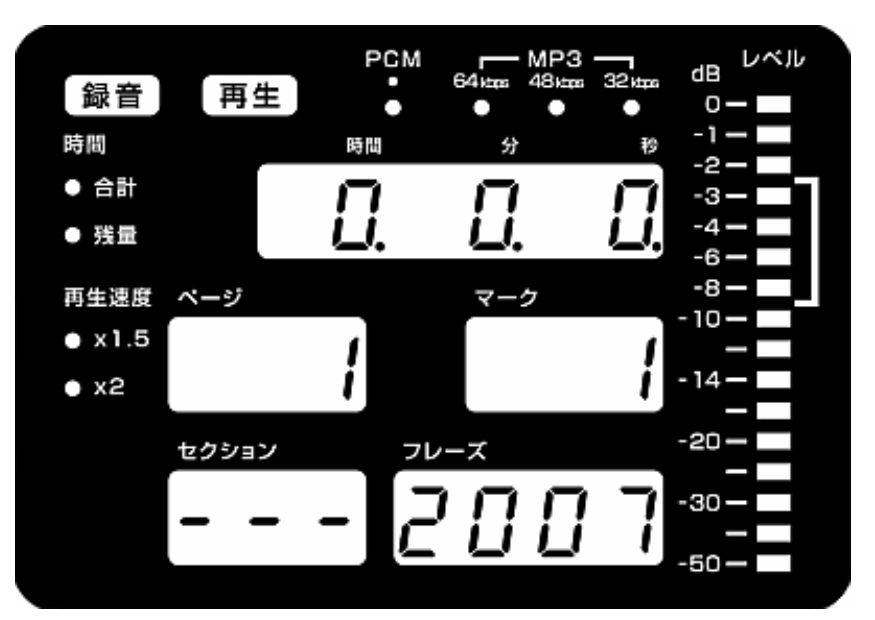

最初に電源を入れた時には次のような画面が表示されます。

注意:時間表示部に時刻、ページ表示部に月、マーク表示部に日、フレー ズ表示部に年が表示されます。

:ご購入の時期により上の表示とは異なる場合があります。

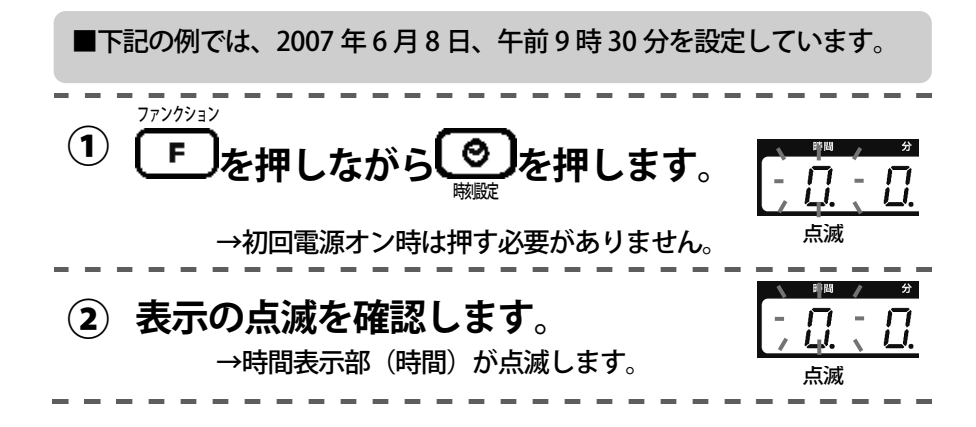

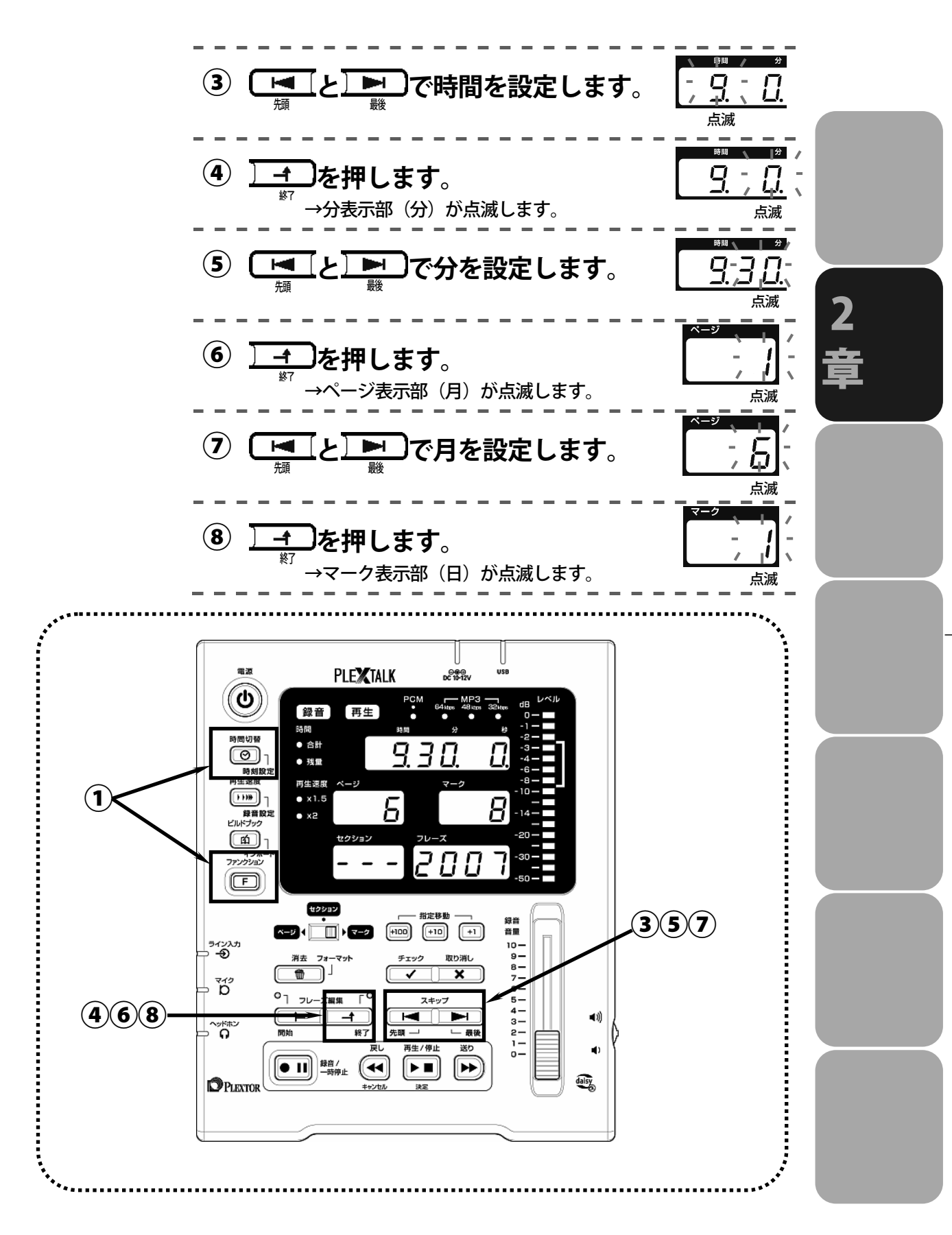

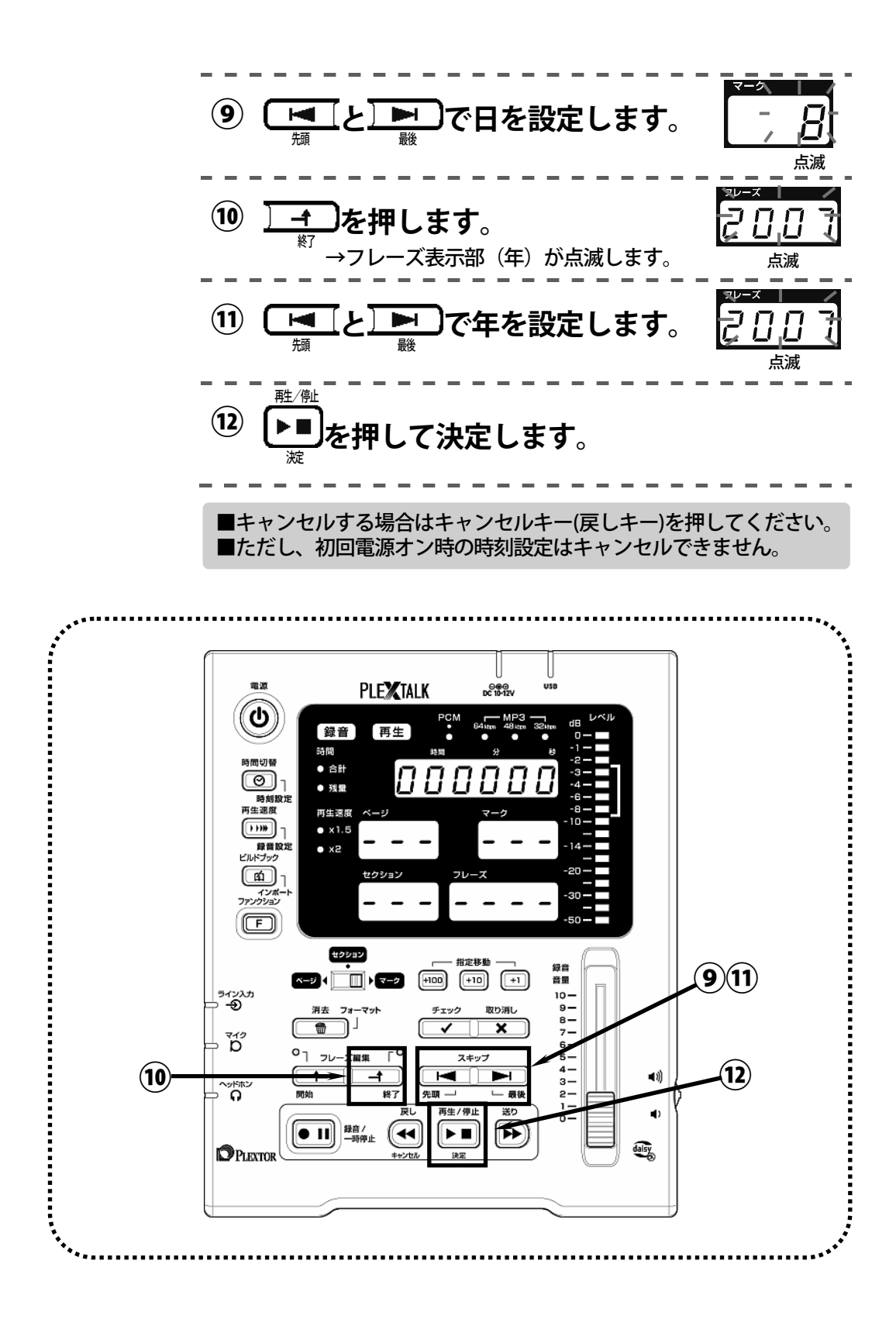

# 3章 使ってみましょう

| 〈録音しましょう                  | 26 |
|---------------------------|----|
| 録音する                      | 26 |
| 録音を止める                    | 28 |
| 再生する                      | 29 |
| 再生音量を調節する                 | 30 |
| ページ/セクションをつける             | 31 |
| 修正しましょう                   | 32 |
| 修正録音の 3 つの方法              | 32 |
| 移動する<先頭と最後に移動>            | 34 |
| 移動する<フレーズ移動>              | 35 |
| 移動する<スキップ移動>              | 36 |
| 移動する<番号指定移動>・・・・・・・・・・・・・ | 37 |
| マークをつける                   | 38 |
| 上書き録音する(録音中に録り直す)         | 39 |
| 挿入録音する(読み忘れを割り込ませる)       | 40 |
| 範囲を指定する                   | 41 |
| パンチイン録音する(訂正箇所を差し替える)     | 42 |
| (消去する                     | 43 |
| <b>`</b>                  |    |

3 章

## 録音しましょう

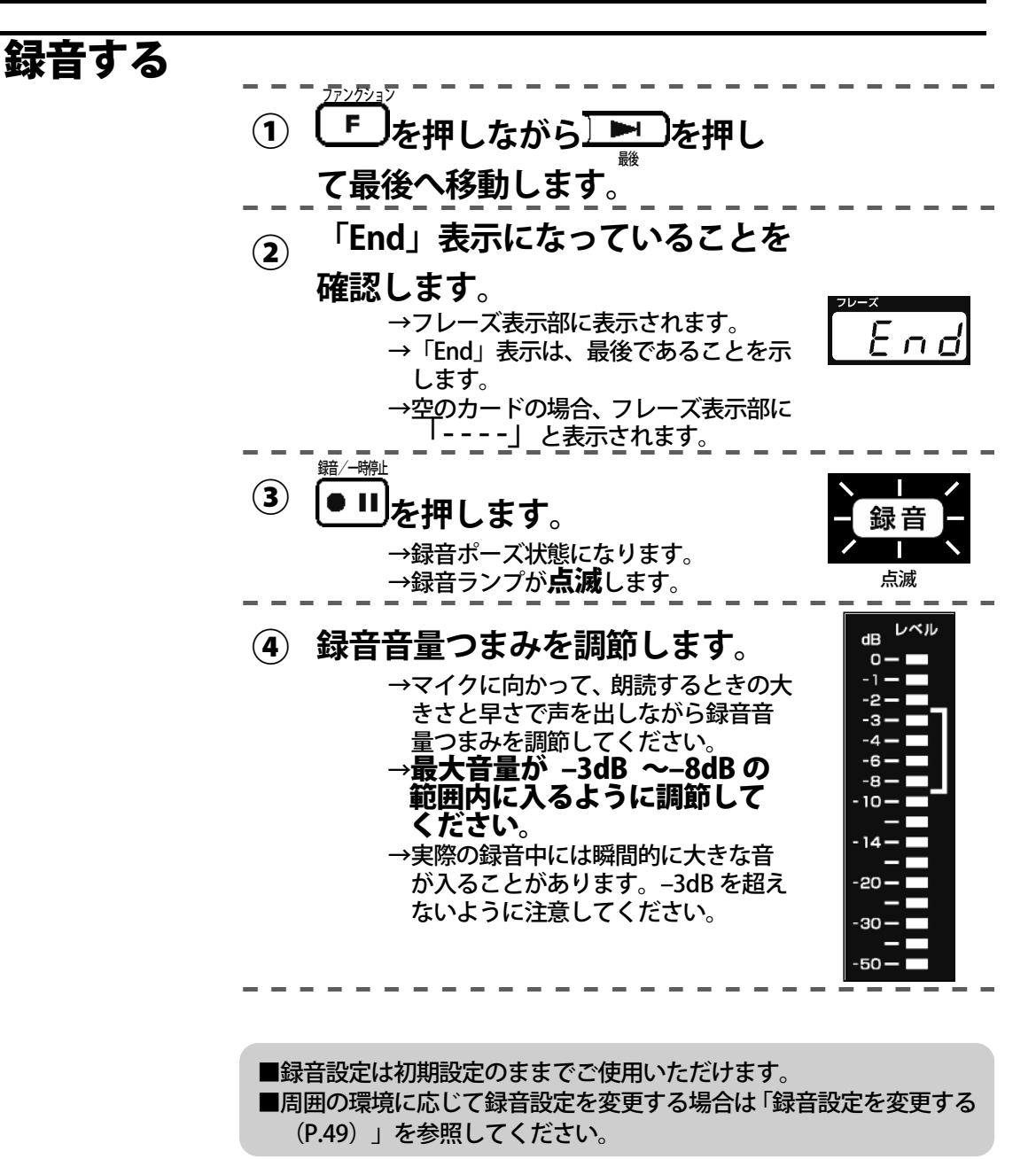

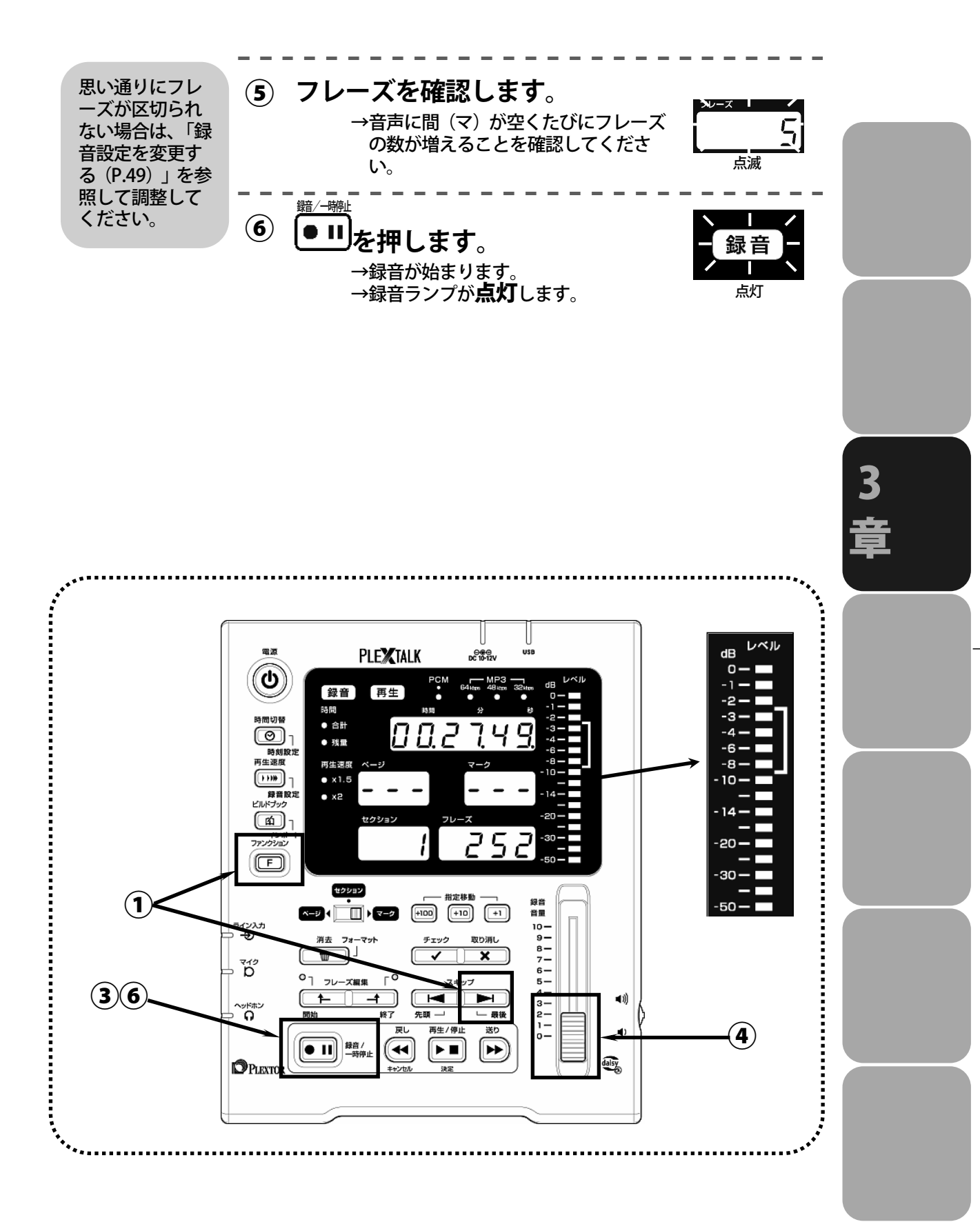

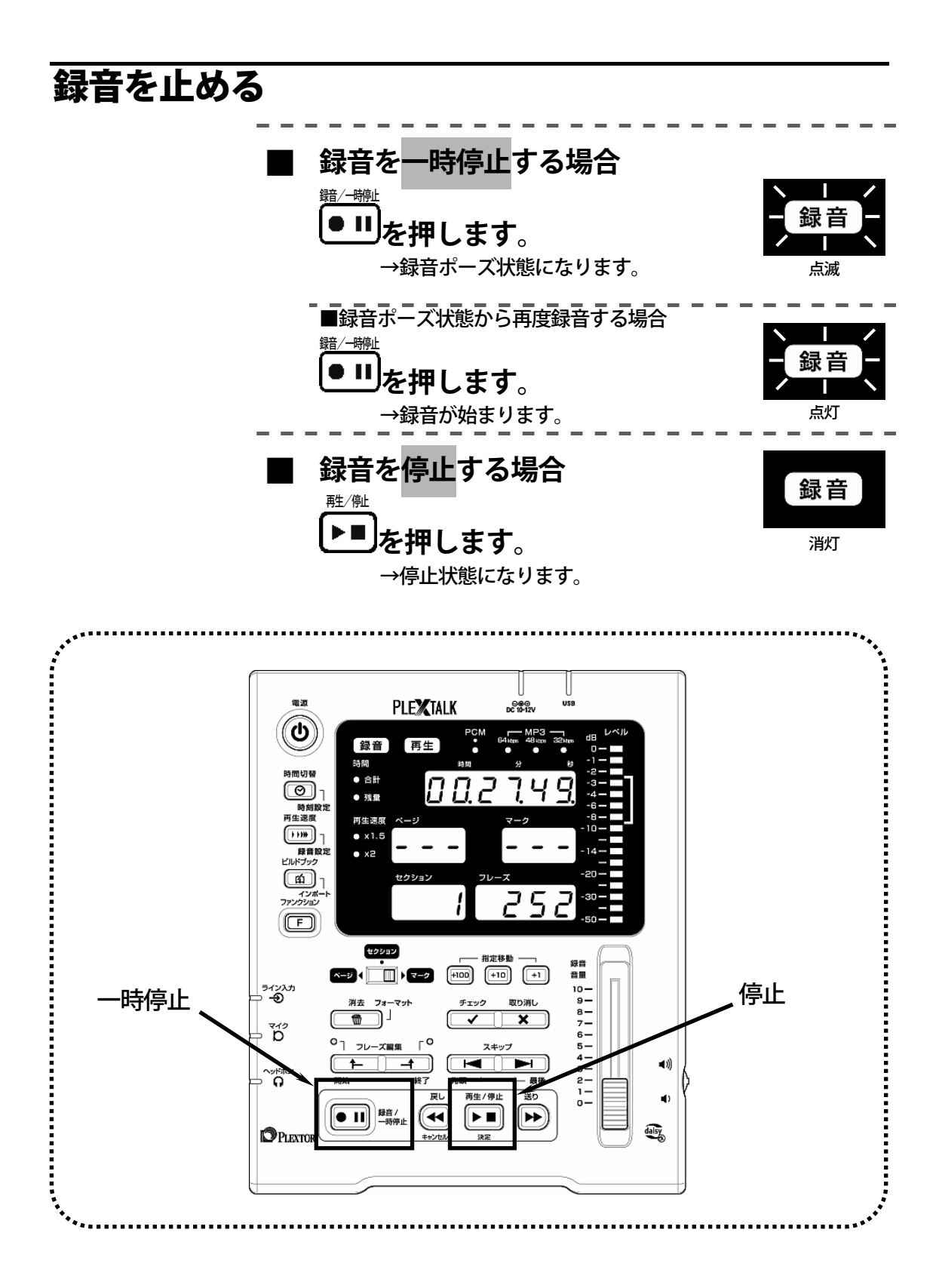

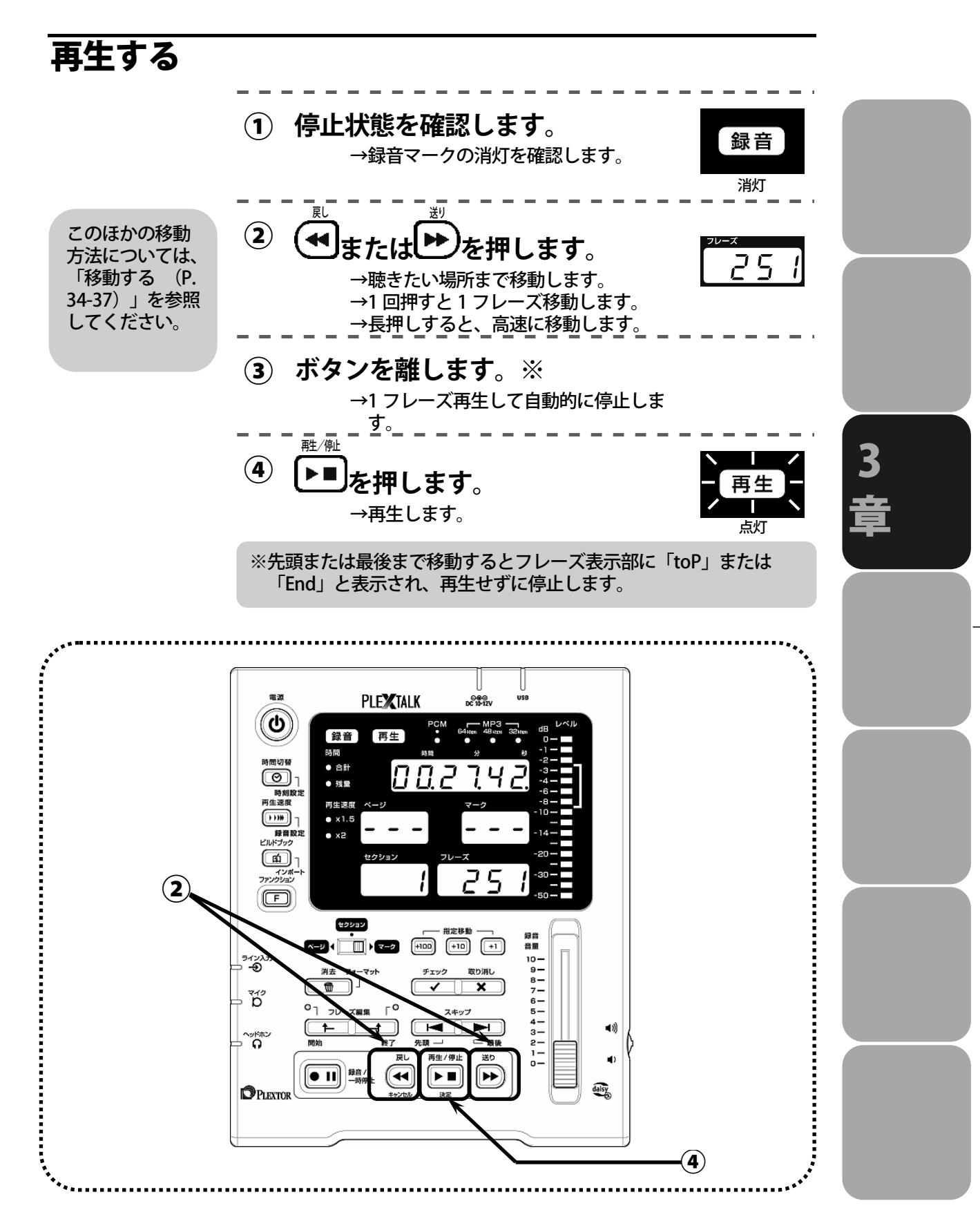

### 再生音量を調節する

本体右側面の音量シャトルで調節します。音の大きさの範囲 は 0~16 で、0 の場合は、ミュート(無音)になります。初 期設定値は 8 です。

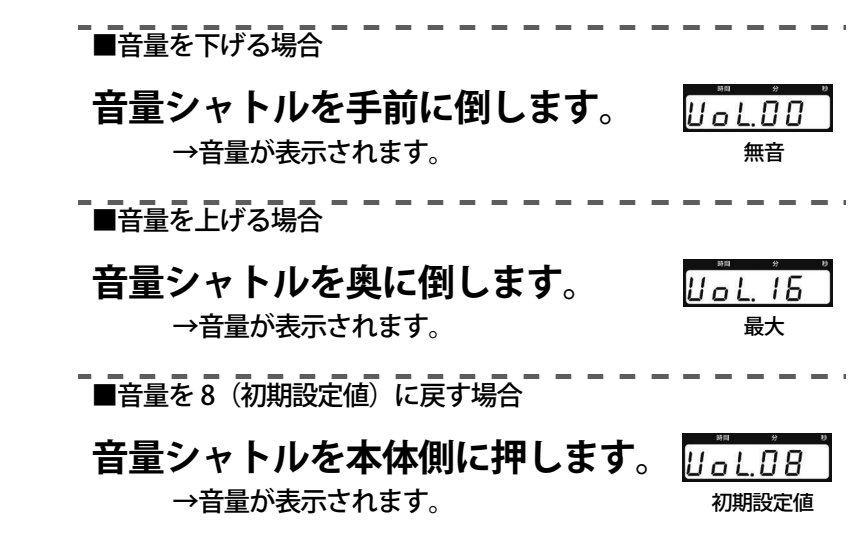

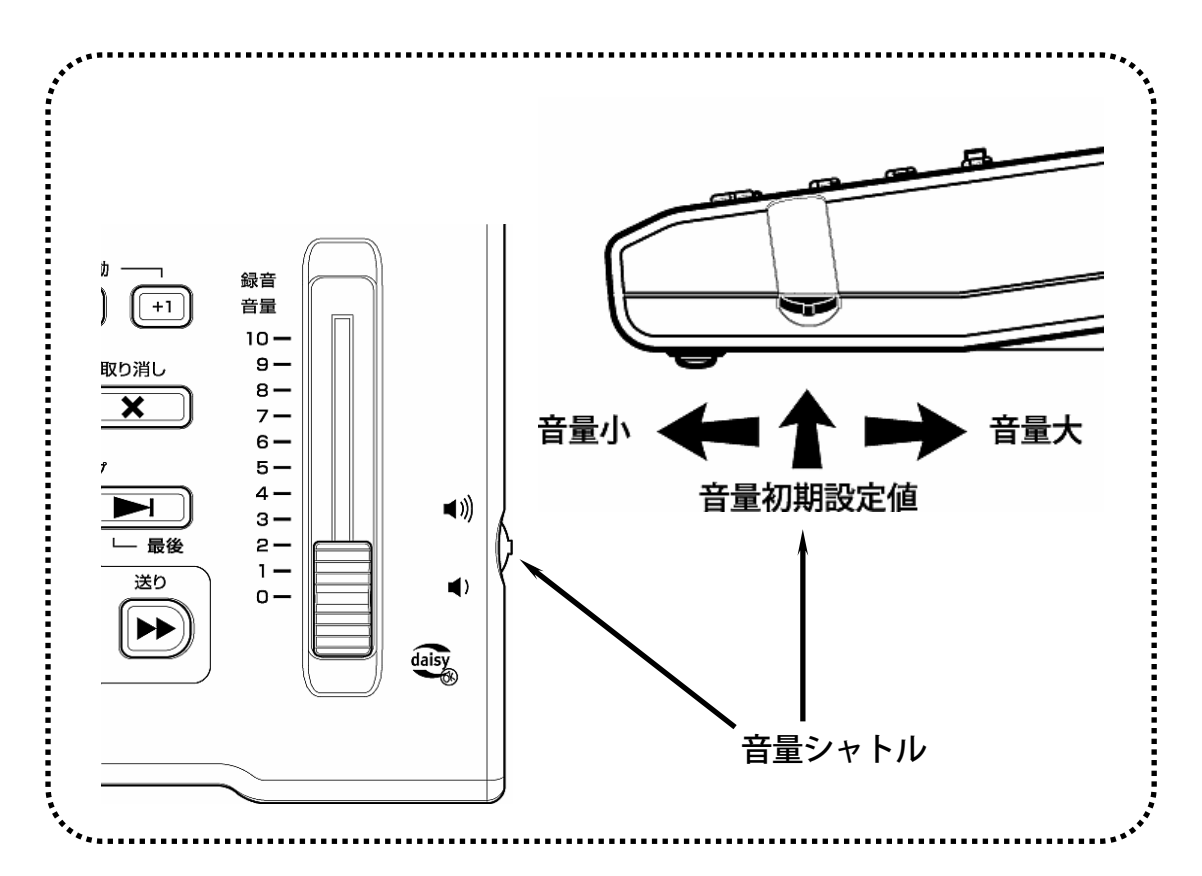

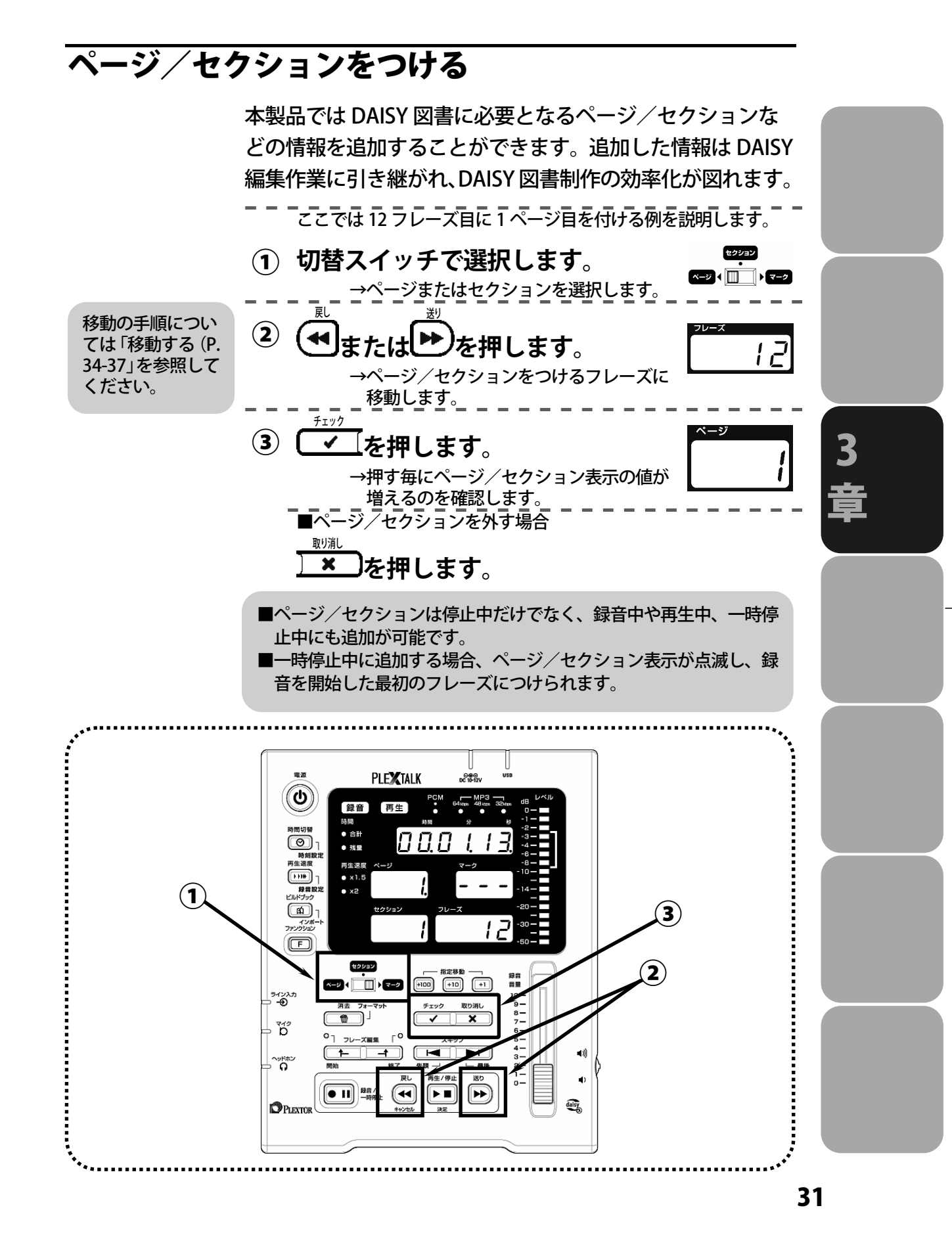

### 修正しましょう

### 修正録音の3つの方法

朗読の録音などでは、誤って読んだ部分をあとから修正する ことがよくあります。

修正録音には、上書き録音、挿入録音、パンチイン録音という3つの方法があります。

以下で3つの録音方法の特徴について説明しますが、各々の 具体的な操作方法は本書の「上書き録音する(p.39)」、「挿 入録音する(p.40)」、「パンチイン録音する(p.42)」をご覧く ださい。

以下では、説明を簡単にするために、録音するフレーズを 「A、B、C、……」などの文字で表し、文字の上の番号「1、2、 3、……」がフレーズ番号を表すことにします。

#### 1) 上書き録音

**録音中**に誤りに気づき、すぐその場で修正を行う操作です。

たとえば

| 1 | 2 | 3 | 4 |
|---|---|---|---|
| Α | В | С | D |

と読み進んだところで、Cの部分の読み間違いに気づいたとします。

まず録音を一時停止状態にします。ここで録音を停止してし まうと上書き録音はできません。必ず一時停止状態にしてく ださい。次に C が再生されるところまで戻ります。そして録 音を再開し E、F を録音します。すると、C、D が消えて、A、 B の後ろに E、F が録音され、

| 1           | 2 | 3 | 4 |
|-------------|---|---|---|
| Α           | B | Ε | F |
| という順番になります。 |   |   |   |

### 2) 挿入録音

**録音終了後、**すでに録音されたものの途中に、読み忘れた 部分などを割り込ませる操作です。

たとえば

と録音されたところに、BとCの間に読み忘れたEとFを挿入することにします。

まず B まで戻ります。次に E と F を録音します。これにより、 B と C の間に E と F が挿入され、

| 1 | 2 | 3 | 4 | 5 | 6 |
|---|---|---|---|---|---|
| Α | B | Ē | F | С | D |

という順番になります。

### 3) パンチイン録音

**録音終了後**、間違えた部分を消して、正しい内容と差し替える操作です。差し替えの前後で長さが違っても構いません。

たとえば

| 1 | 2 | 3 | 4 |
|---|---|---|---|
| Α | B | C | D |

と録音されたところに、B、Cを消して、そのかわりにE、F、 Gをはめ込むことにします。

まずBまで戻ります。次にBからCまでの範囲を選択します。 その後、E、F、Gを録音します。これにより、B、Cが消えて、

| 1 | 2 | 3 | 4 | 5 |
|---|---|---|---|---|
| Α | E | F | G | D |

という順番になります。

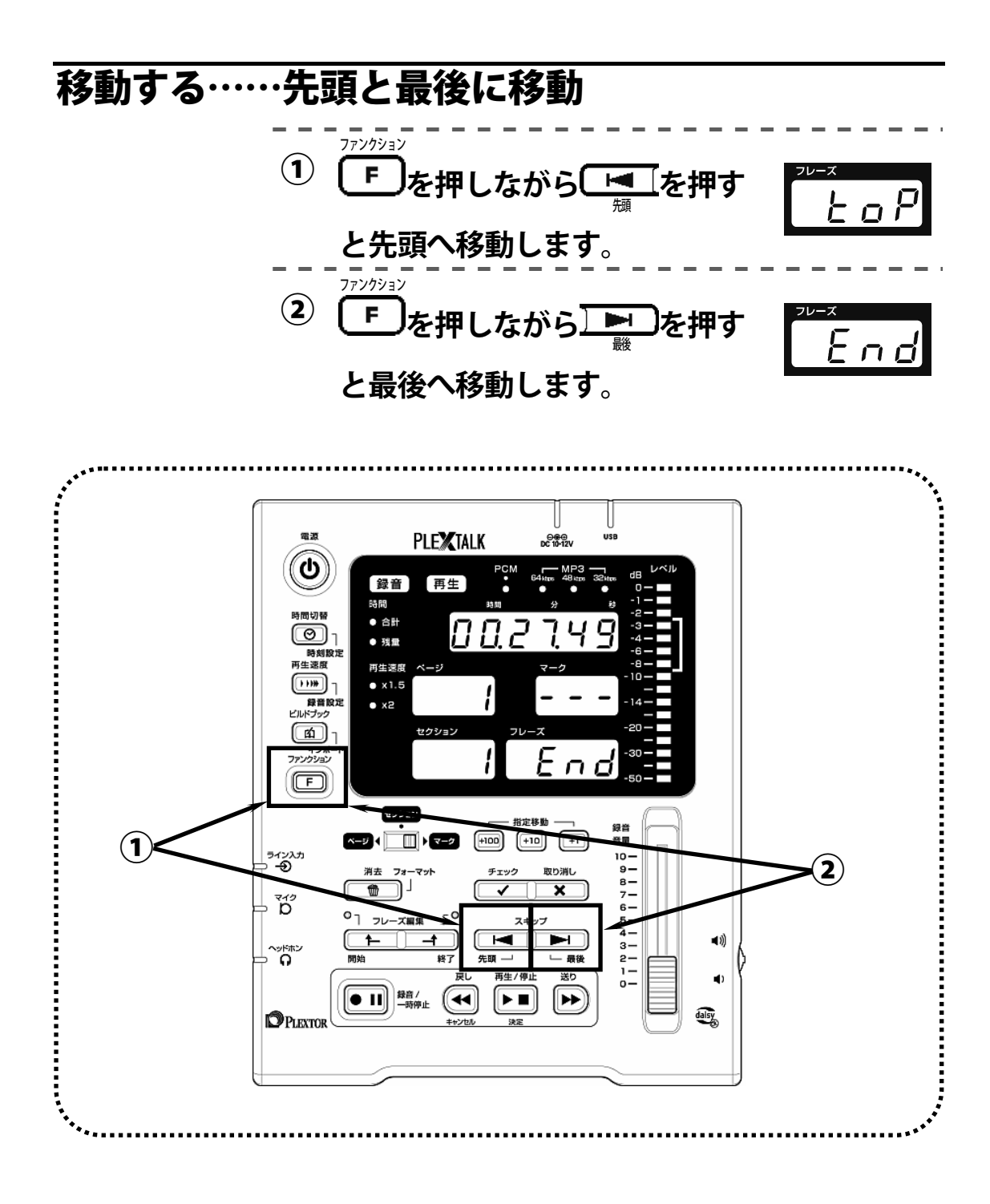

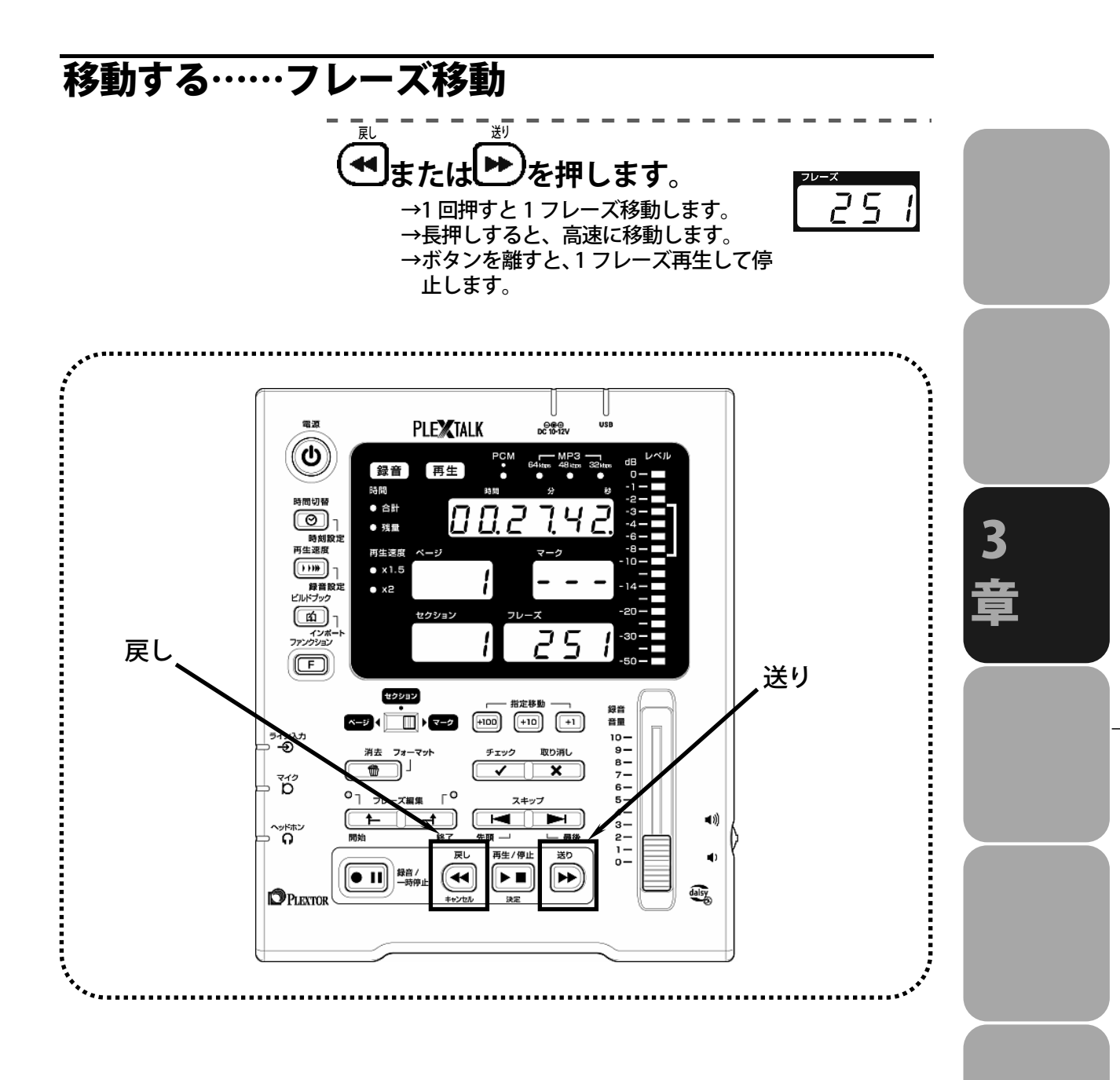

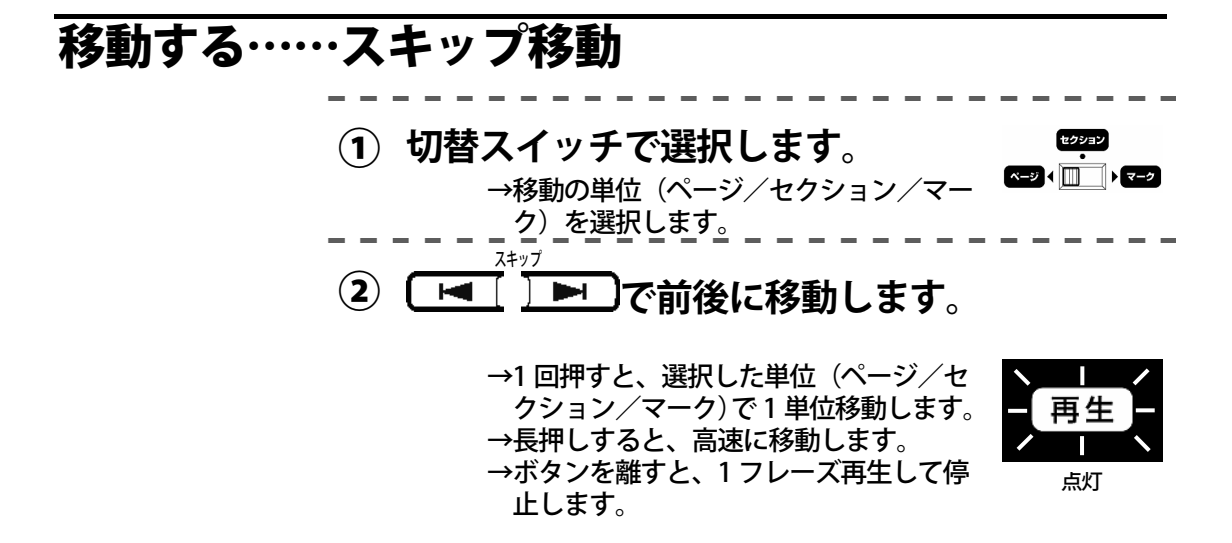

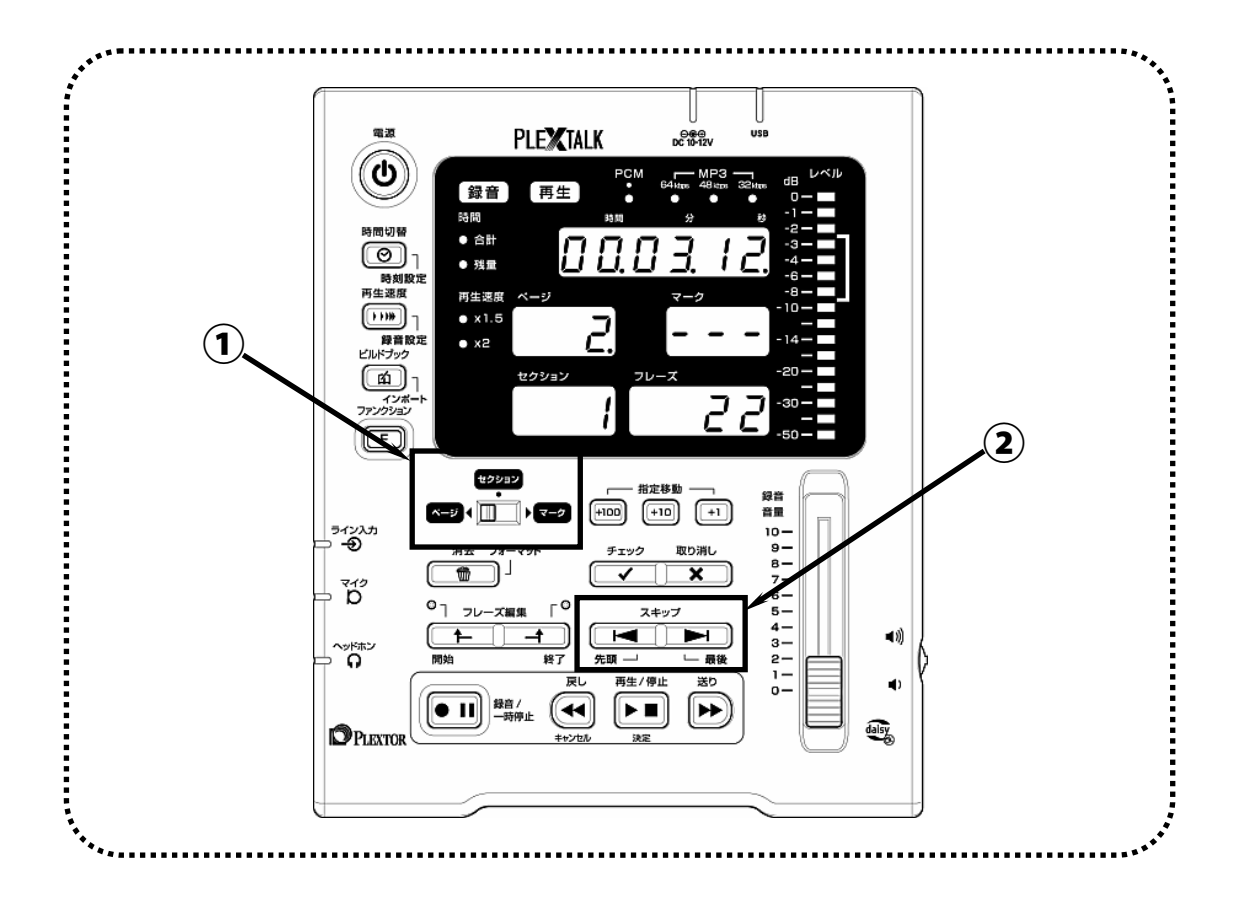
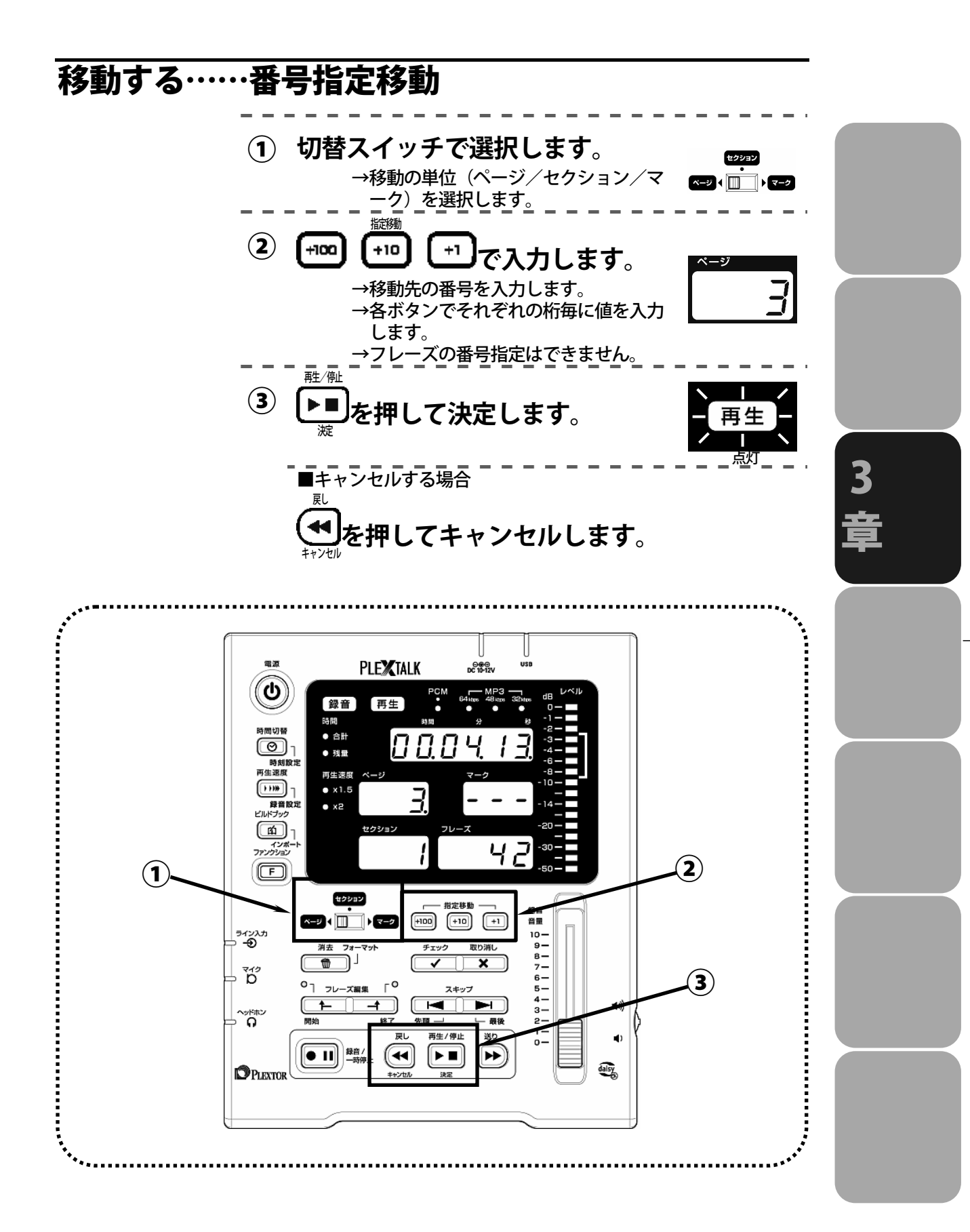

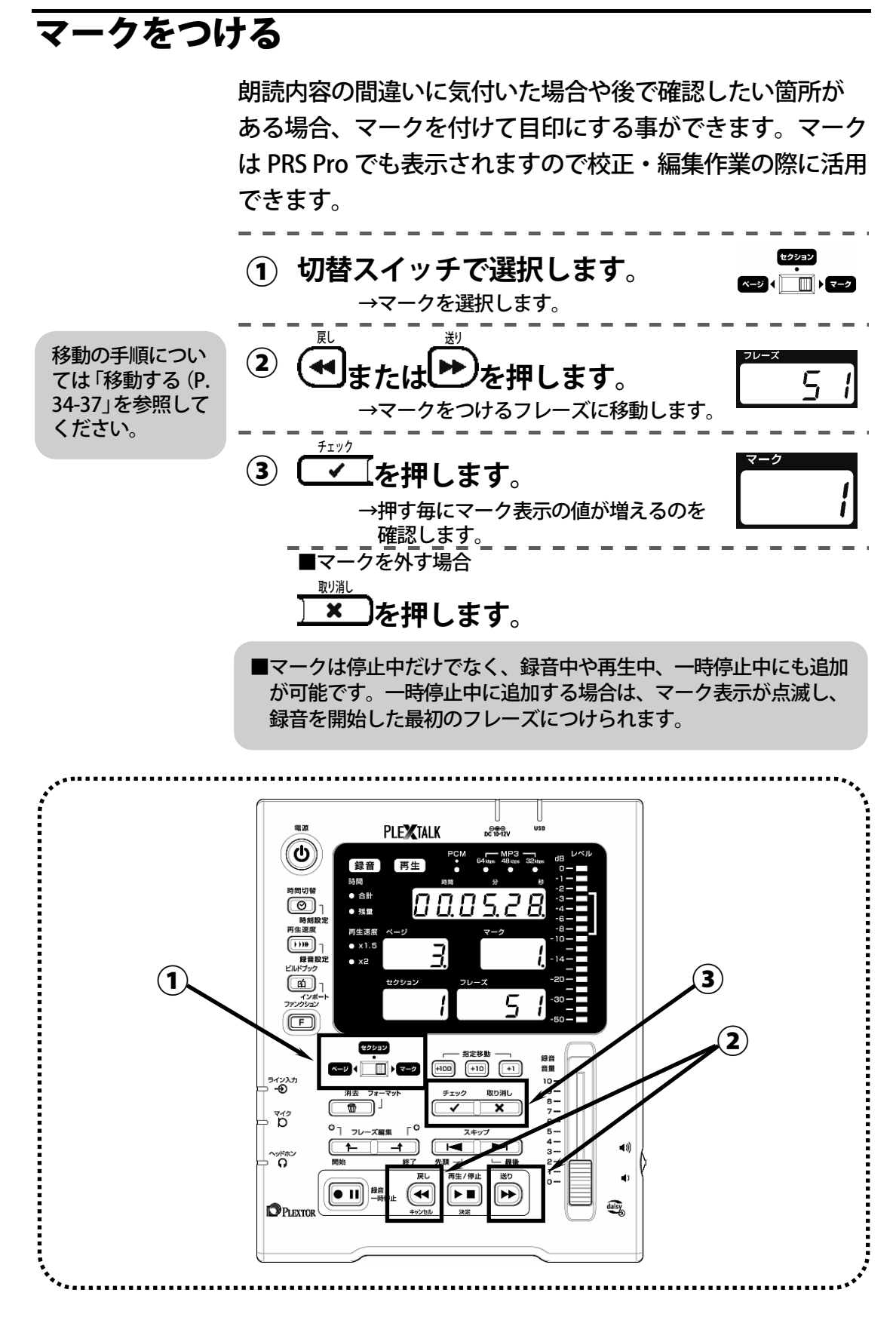

#### 上書き録音する(録音中に録り直す) 録音中に読み間違えに気づいた場合、録音の途中で以下の操 作を行ない、間違い部分を録音し直してください。 \_\_\_\_\_\_ <u>錆/\_\_</u>時 停止してからの $(\mathbf{1})$ ●Ⅲを押します。 録音中にし 修正手順につい 録音 ては「挿入録音す →録音ポーズ状態になります。 る (P.40) 」と「パ →停止ボタンを押してしまうと上書 点滅 ンチイン録音す き録音はできません。 る (P.42) 」を参 戻し 照してください。 (2) を押します。 →読み間違えたフレーズまで戻しま す。なお、戻れる範囲は20フレ-ズです。ただし、録音開始ポイント 開始 終了 より前には戻れません。 点滅 3 →戻したフレーズから最後に録音さ れたフレーズまでが選択され、最初 盲 の1フレーズが再生されます。 録音/一時停! (3) • 11 を押します。 録音 →録音が始まります。 →選択された範囲が、差し替えられま 点灯 す。 ■PCM 音質で上書き録音した場合は修正した音声を自動的に削除し、 CF カードの使用容量を節約します。 PLEXTALK 電波 00 10-12V O 再生 録音 合計 000 残量 再生速度 • x1.5 2 • x2 **1** インホ 5 $(\mathbf{2})$ F セクション 録音 音量 (1)(3)ອານλສ ⊃ **-€** 消去 フォーマット ~ X үгэ D ۰ ۵ フレーズ編集 5-4-3-2-1-0-٦ 1 **a**)) 戻し 送り ¢) $(\blacksquare)$ $\left| \right\rangle$ PLEXTOP dalsy +>+

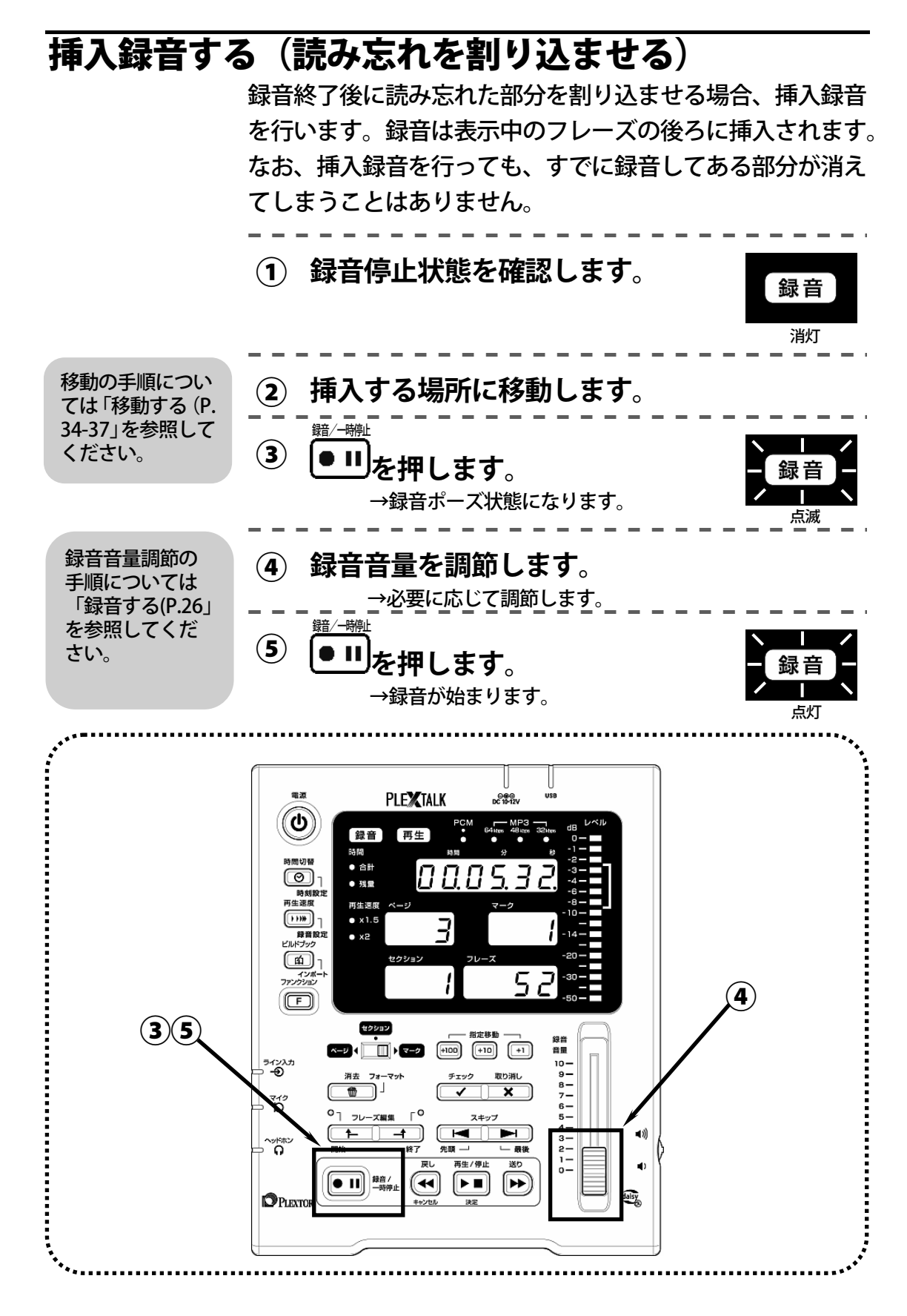

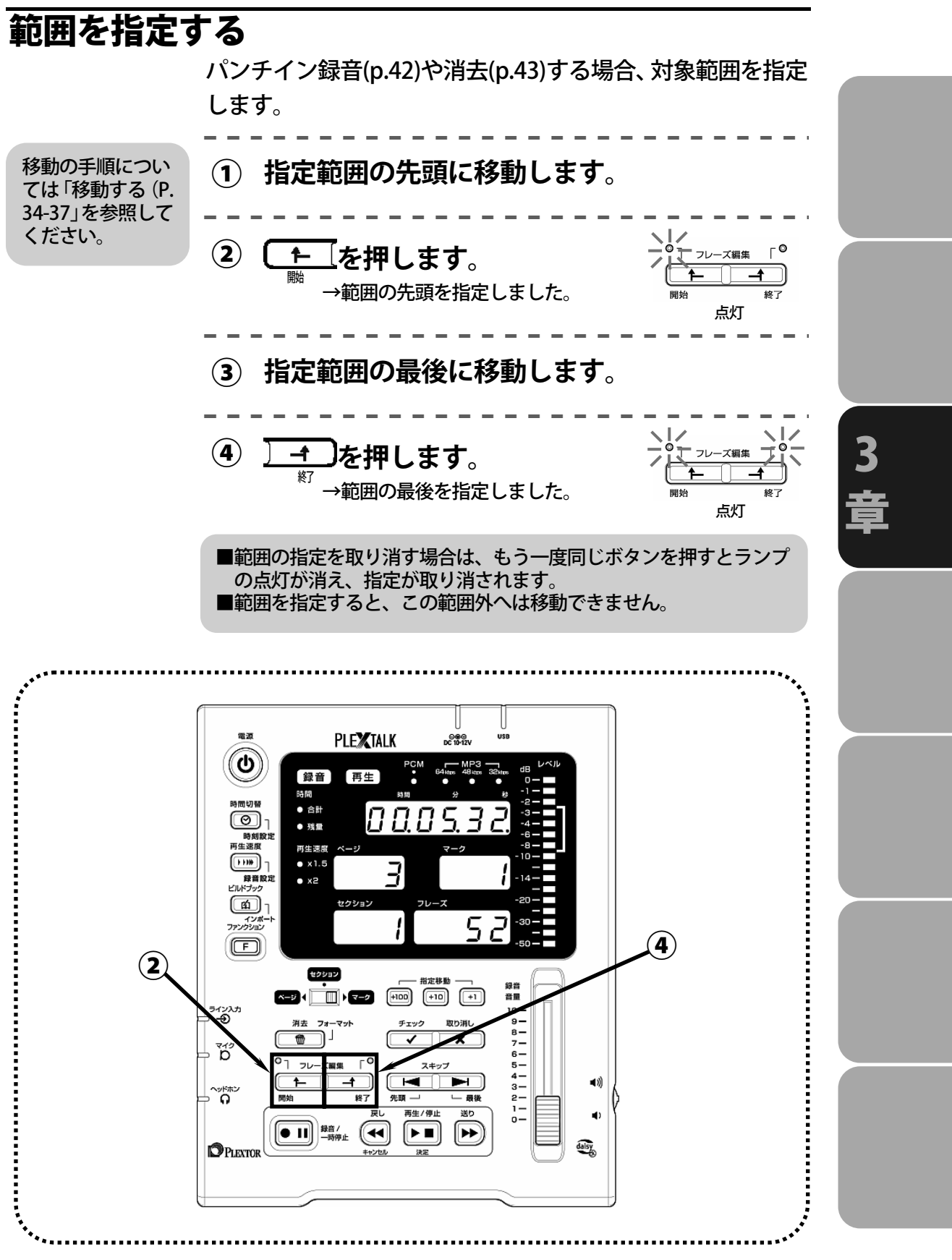

### パンチイン録音する(訂正箇所を差し替える)

録音終了後に誤り等に気づいた場合、誤った箇所を再朗読し て修正することができます。再朗読によって差し替えられた 音声は消去されます。

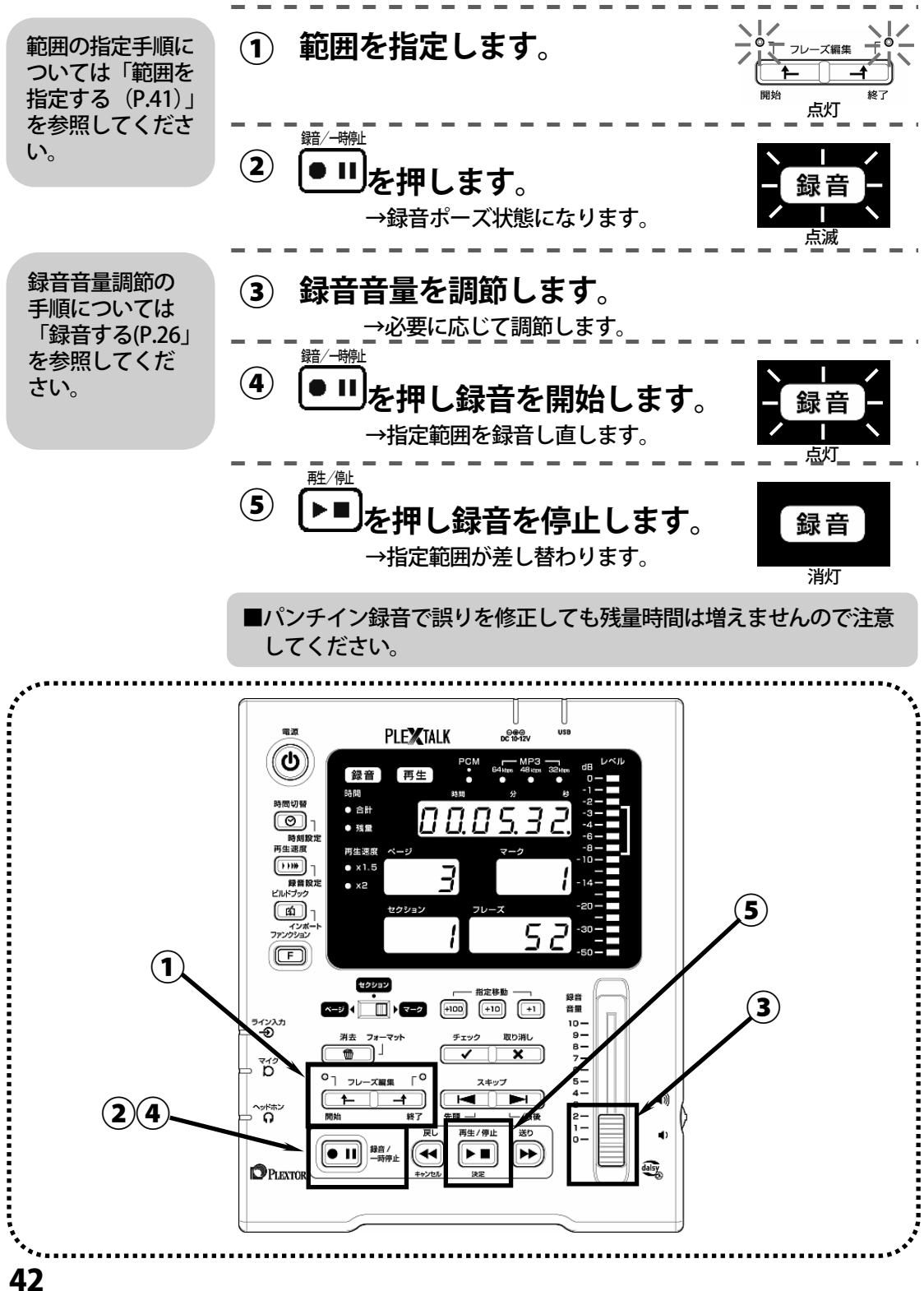

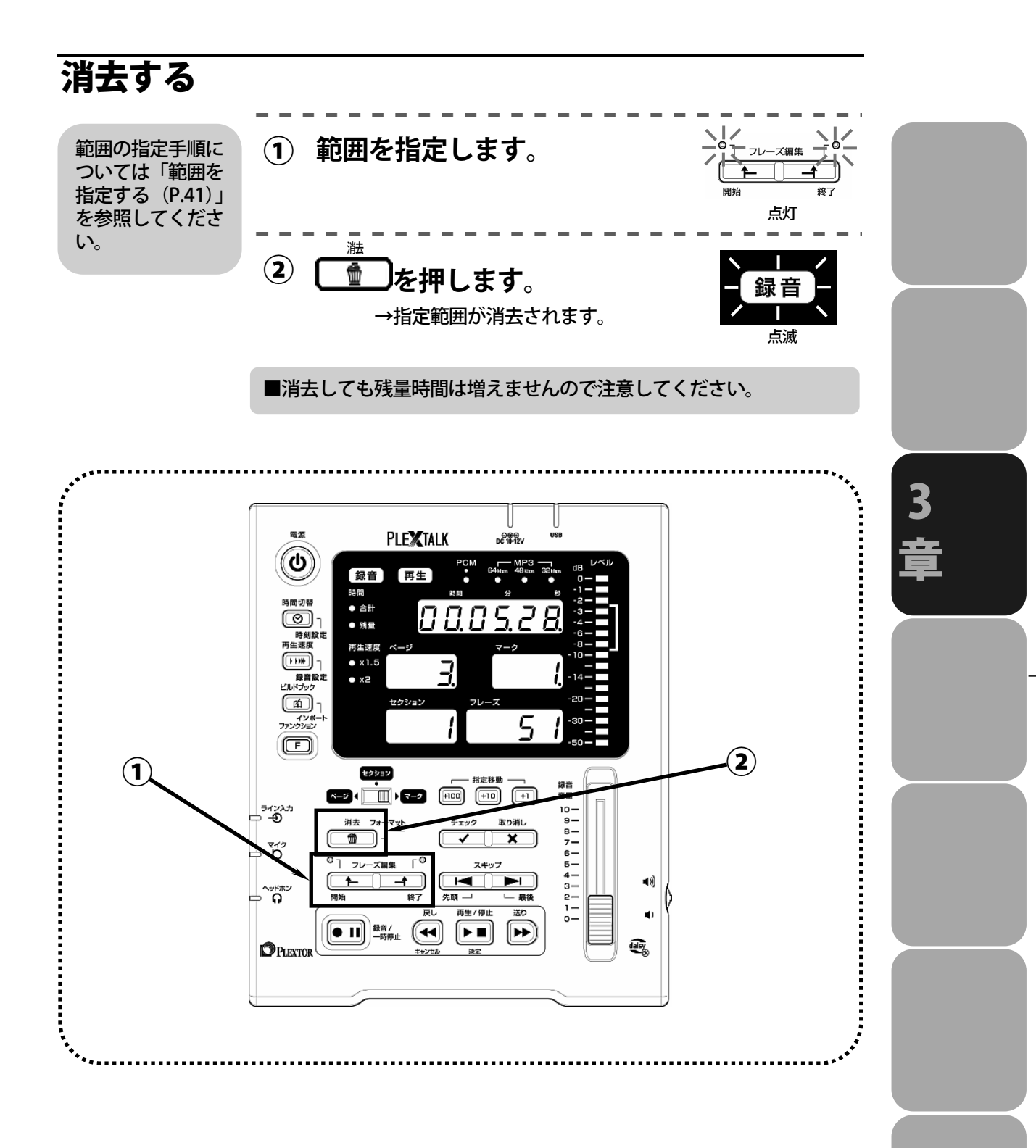

#### MEMO

| <br> | <br> | <br> | <br>  |   |   | <br> | <br> | <br> | <br>  | <br> | <br> | <br> | • | • | - |
|------|------|------|-------|---|---|------|------|------|-------|------|------|------|---|---|---|
| <br> | <br> | <br> | <br>  |   |   | <br> | <br> | <br> | <br>  | <br> | <br> | <br> |   |   | - |
| <br> | <br> | <br> | <br>  |   |   | <br> | <br> | <br> | <br>  | <br> | <br> | <br> |   |   | - |
| <br> | <br> | <br> | <br>  |   |   | <br> | <br> | <br> | <br>  | <br> | <br> | <br> |   | • | - |
| <br> | <br> | <br> | <br>  |   |   | <br> | <br> | <br> | <br>  | <br> | <br> | <br> |   |   | - |
| <br> | <br> | <br> | <br>  |   |   | <br> | <br> | <br> | <br>  | <br> | <br> | <br> |   |   | - |
| <br> | <br> | <br> | <br>  |   |   | <br> | <br> | <br> | <br>  | <br> | <br> | <br> |   |   | - |
| <br> | <br> | <br> | <br>  |   |   | <br> | <br> | <br> | <br>  | <br> | <br> | <br> |   |   | - |
| <br> | <br> | <br> | <br>  |   |   | <br> | <br> | <br> | <br>  | <br> | <br> | <br> |   |   | _ |
| <br> | <br> | <br> | <br>  |   |   | <br> | <br> | <br> | <br>  | <br> | <br> | <br> |   |   | _ |
| <br> | <br> | <br> | <br>  |   |   | <br> | <br> | <br> | <br>  | <br> | <br> | <br> |   |   | _ |
| <br> | <br> | <br> | <br>  |   |   | <br> | <br> | <br> | <br>  | <br> | <br> | <br> |   |   | _ |
| <br> | <br> | <br> | <br>  |   |   | <br> | <br> | <br> | <br>  | <br> | <br> | <br> |   |   | _ |
|      |      |      |       |   |   |      |      |      |       |      |      |      |   |   |   |
| <br> | <br> | <br> | <br>' | ' | ' | <br> | <br> | <br> | <br>' | <br> | <br> | <br> |   |   | - |
| <br> | <br> | <br> | <br>  |   |   | <br> | <br> | <br> | <br>  | <br> | <br> | <br> | • | • | - |
| <br> | <br> | <br> | <br>  | · | 1 | <br> | <br> | <br> | <br>· | <br> | <br> | <br> |   | • | - |
| <br> | <br> | <br> | <br>· |   |   | <br> | <br> | <br> | <br>  | <br> | <br> | <br> |   |   | - |
| <br> | <br> | <br> | <br>  |   |   | <br> | <br> | <br> | <br>  | <br> | <br> | <br> |   |   | - |
| <br> | <br> | <br> | <br>  |   |   | <br> | <br> | <br> | <br>  | <br> | <br> | <br> |   |   | - |
| <br> | <br> | <br> | <br>  |   |   | <br> | <br> | <br> | <br>  | <br> | <br> | <br> |   |   | - |

# 4章 使いこなしましょう

| 4 | 4 |   |
|---|---|---|
| _ | ð | E |
|   |   |   |

| 合計時間、残量時間を表示する           | 46<br>47<br>48 |
|--------------------------|----------------|
| 再生速度を切り替える               | 47<br>48       |
| 協作 立ちナシノノナフナス            | 48             |
| 床TF百でクノ/ クノ9 つ           |                |
| 録音設定を変更する                | 49             |
| ビルドブックする                 | 52             |
| インポートする(DAISY インポート)     | 53             |
| CF カードの内容を全消去する(フォーマット)  | 54             |
| バージョンを確認する               | 55             |
| パソコンにデータを受渡す             | 56             |
| パソコンに本製品を接続する            | 56             |
| パソコンにカードリーダーを接続する        | 58             |
| パソコンに CF カード用 PC カードアダプタ |                |
| を接続する                    | 59             |
| CF カード内容一覧               | 60             |
| PRS Pro への受渡しについて        | 60             |

## 合計時間、残量時間を表示する

時間表示部は通常、経過時間を表示しています。時間切替ボ タンを押す毎に合計時間→残量時間→経過時間と切り 替わります。

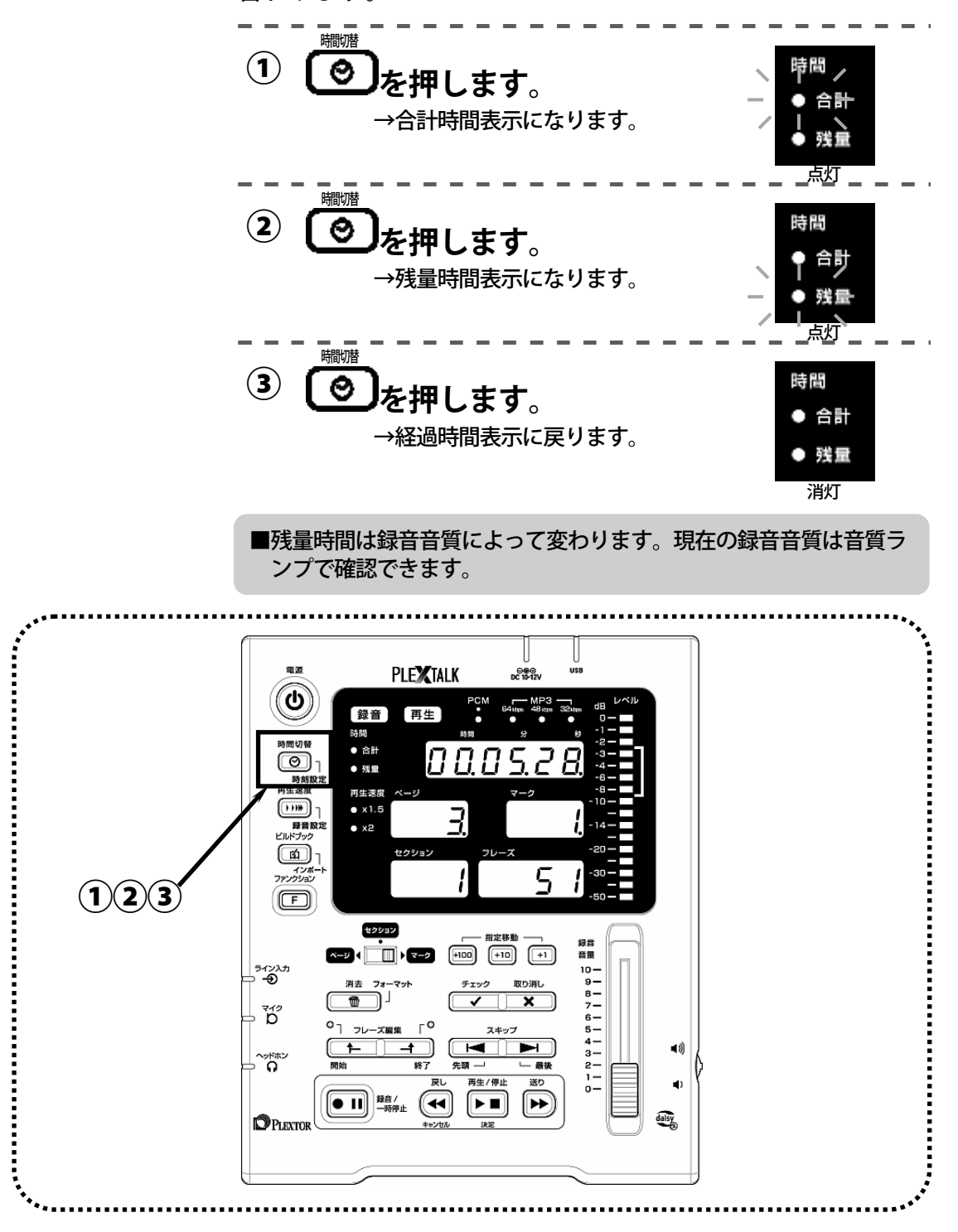

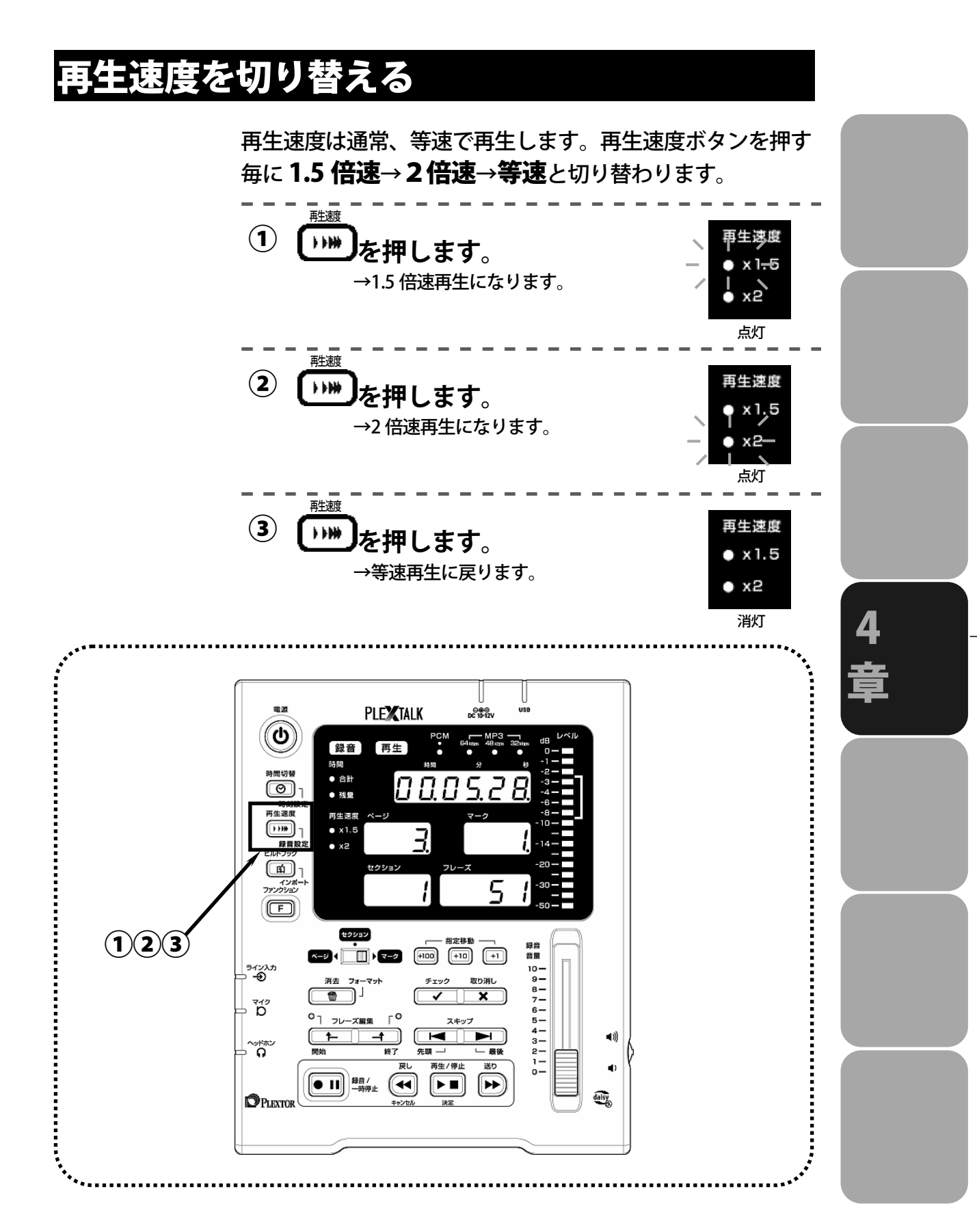

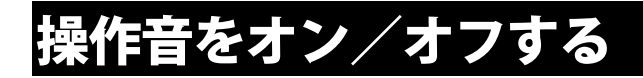

ボタン操作音を、オン/オフします。

ファンクション 「」を押しながら、

#### 音量シャトルを奥に倒します。

→操作音がオンになります。

ファンクション F を押しながら、

#### 音量シャトルを手前に倒します。

→操作音がオフになります。 →音量シャトルは本体の右側面に あります。

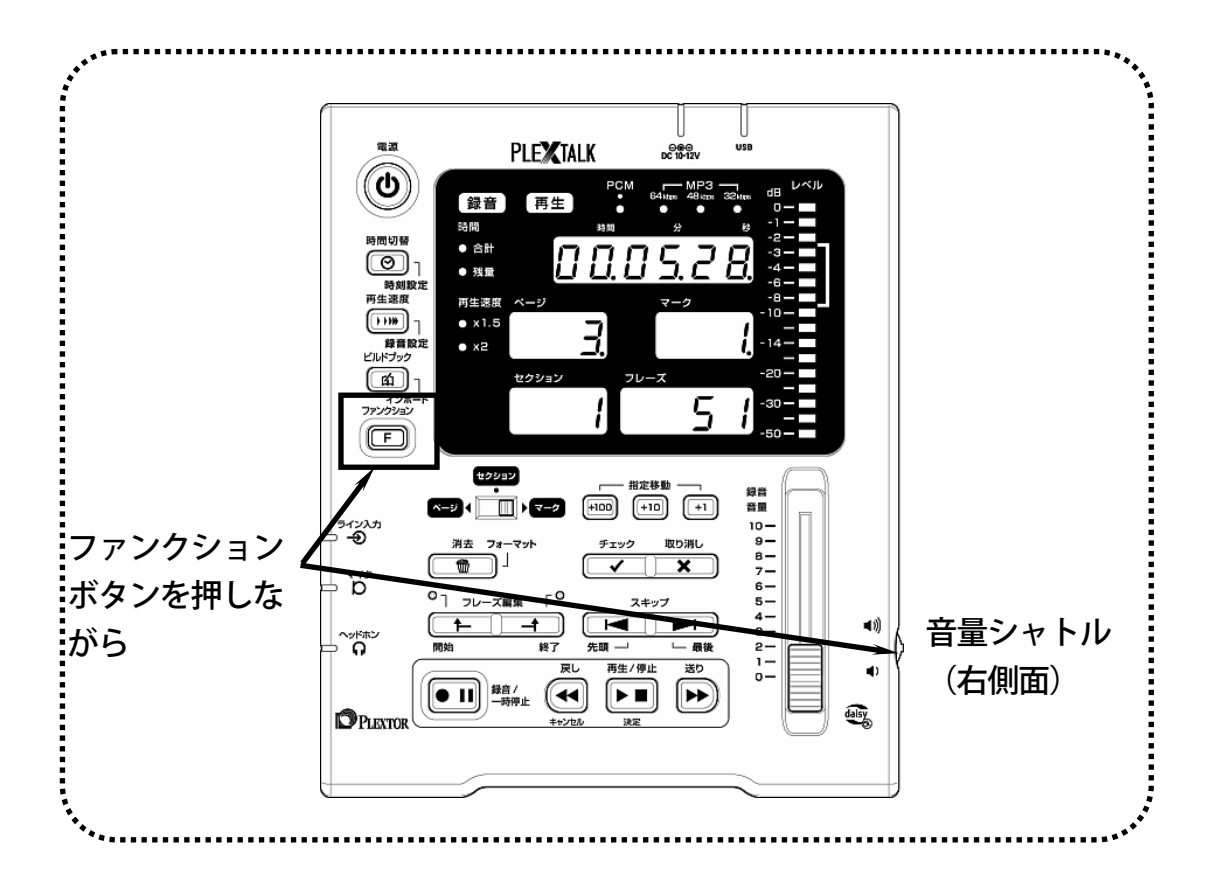

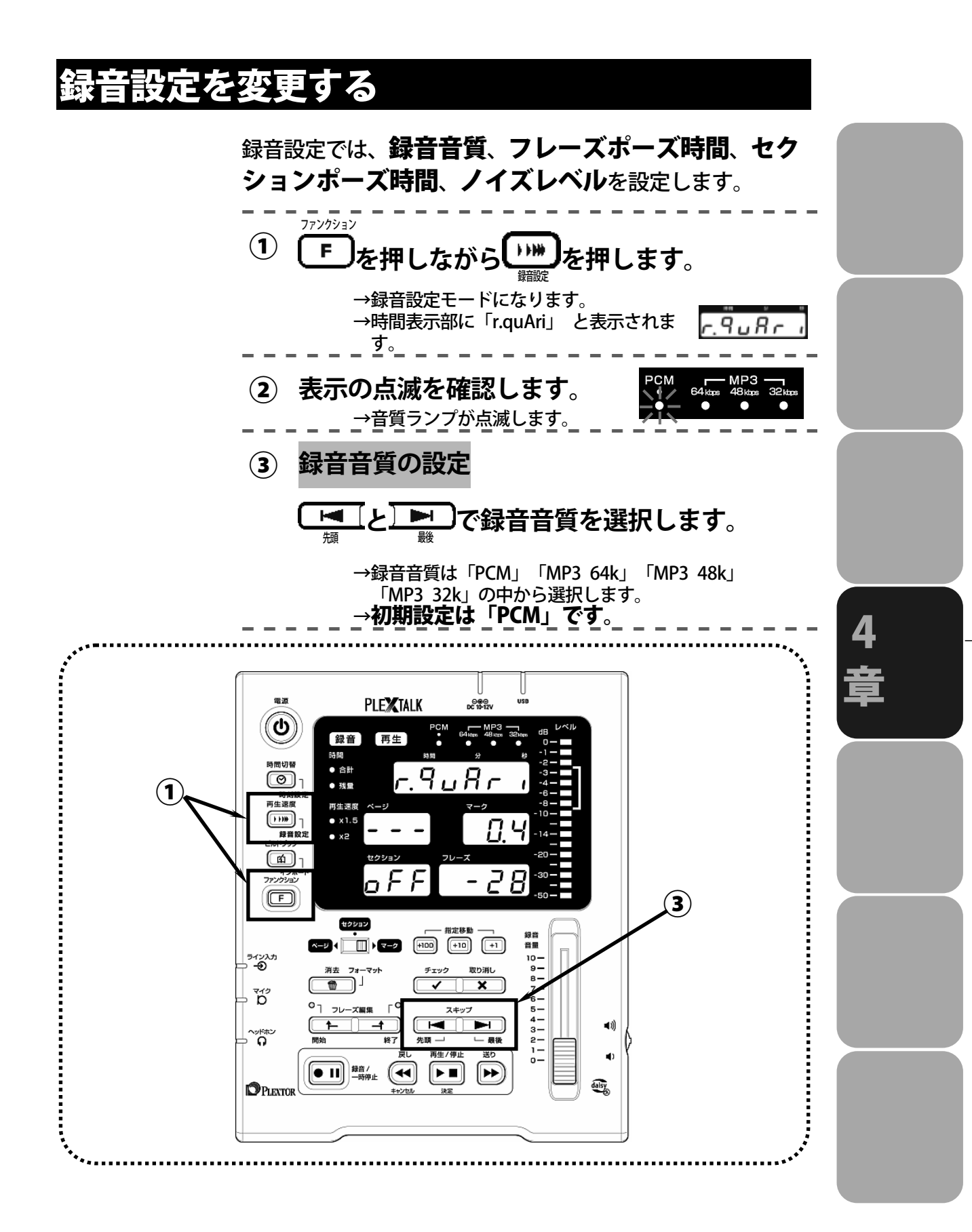

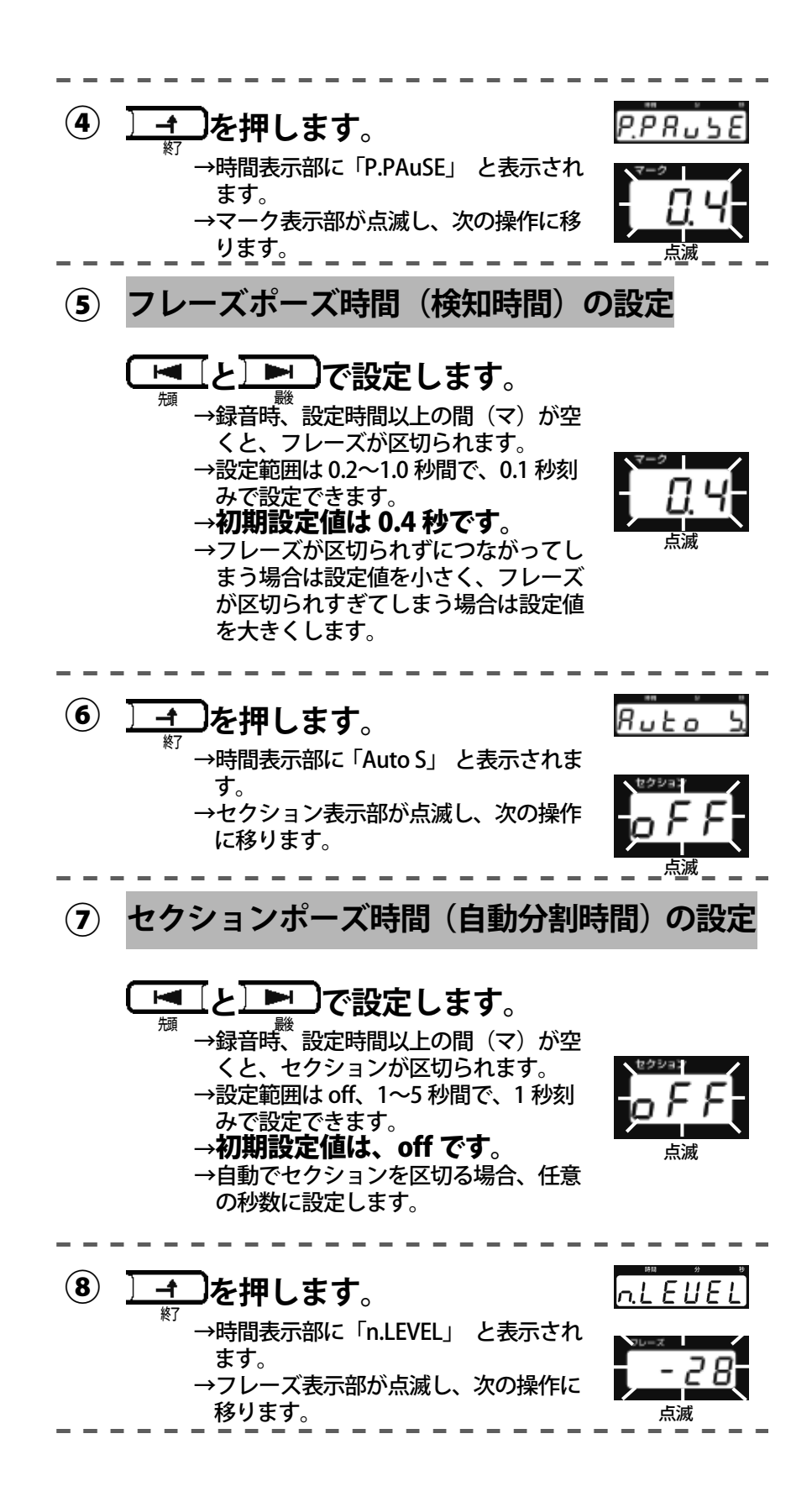

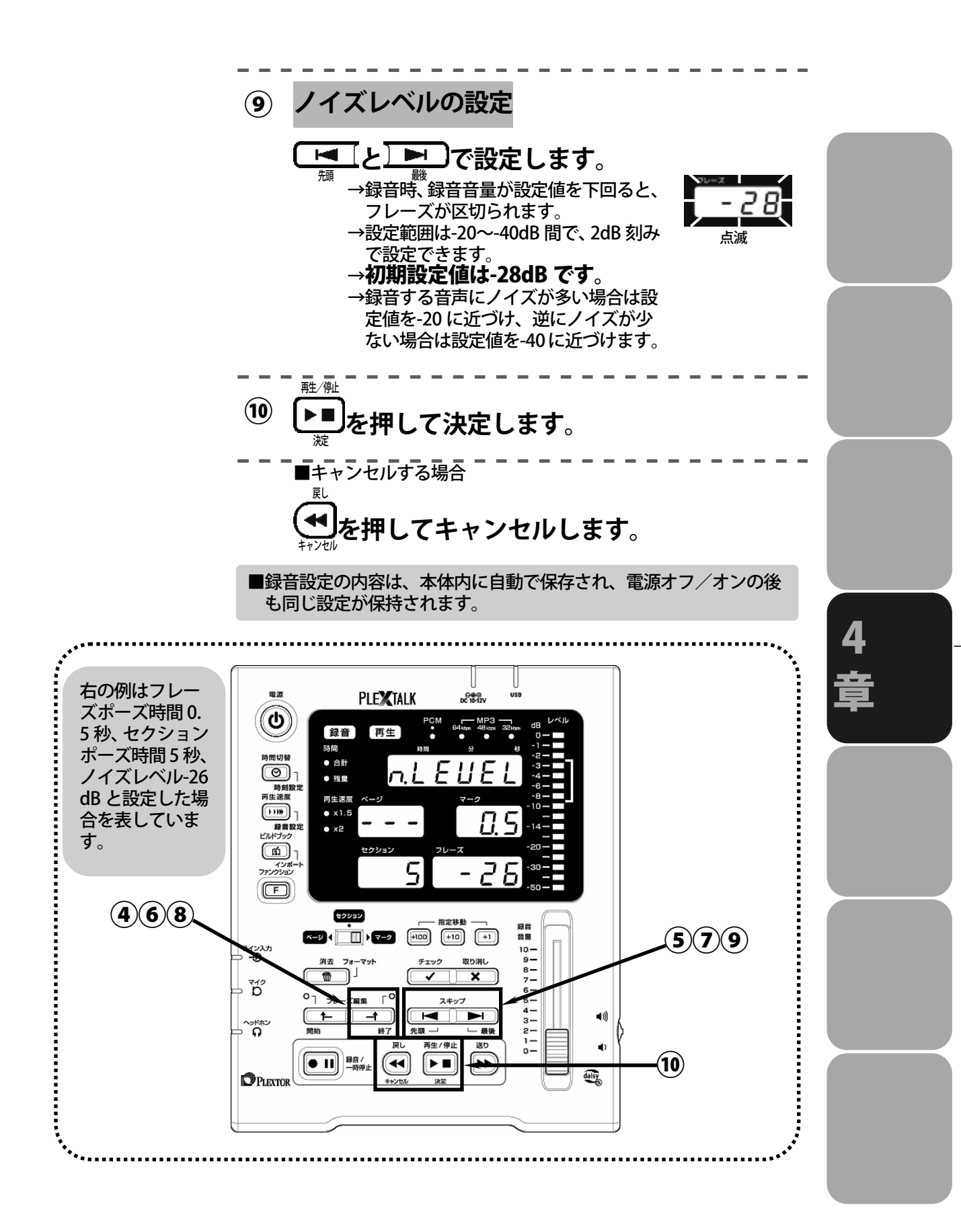

## ビルドブックする

録音した内容を DAISY 編集ソフト(※)等に渡す際に、ビル ドブックを行います。ビルドブックを行うことで、録音デー タ (プレクストークプロジェクト)を DAISY 化します。 DAISY には、設定したマークは含まれません。

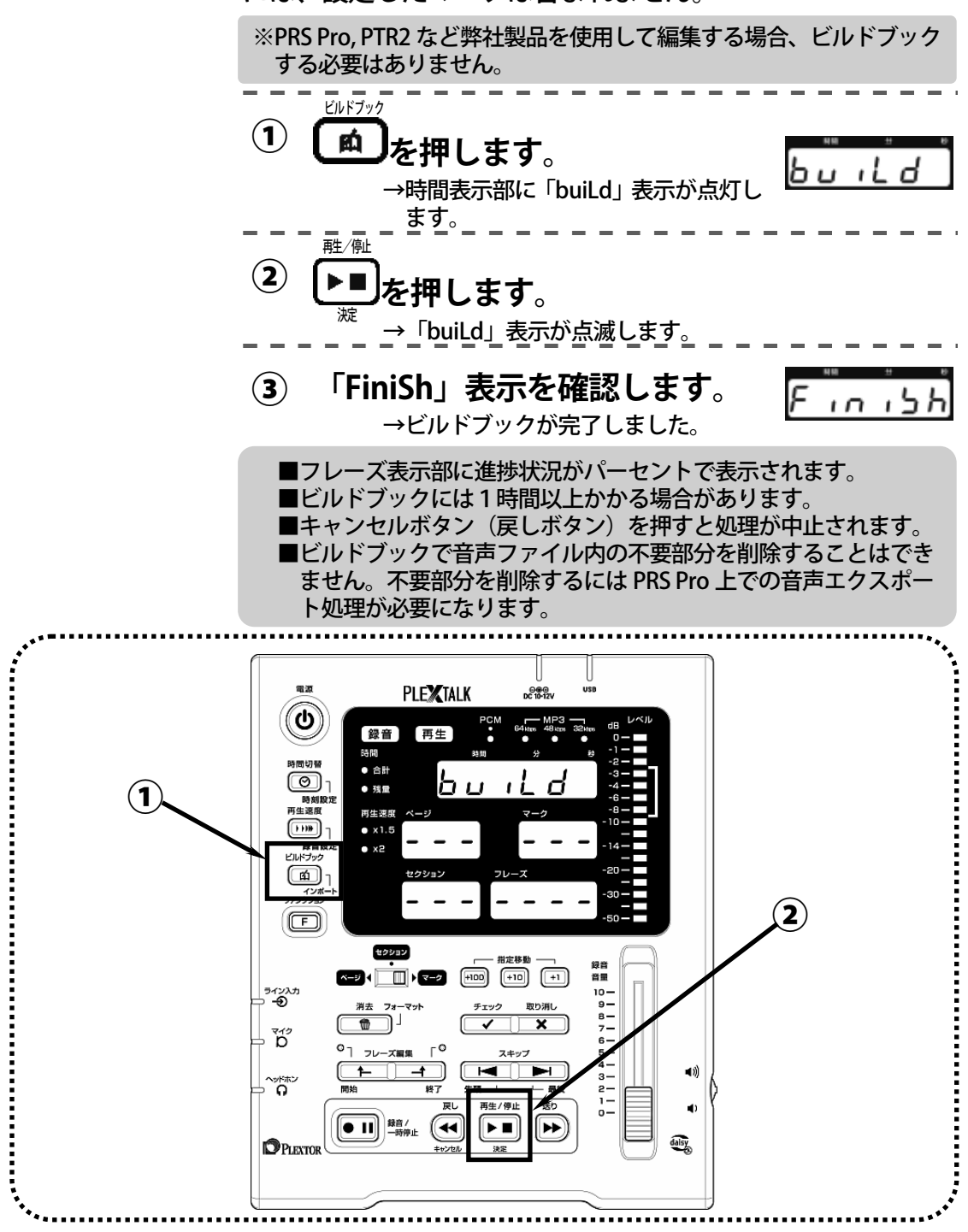

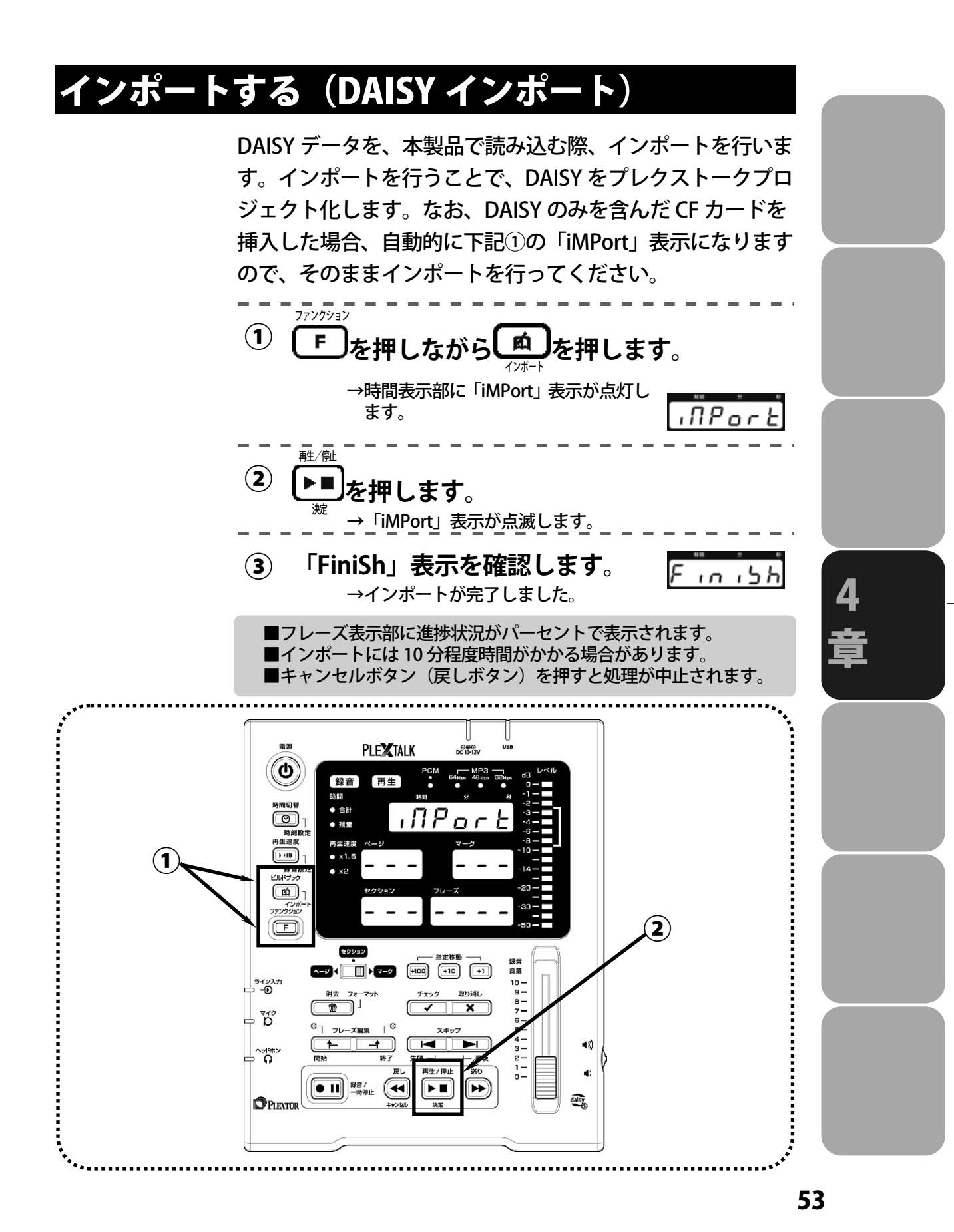

## CF カードの内容を全消去する(フォーマット)

本製品で録音を行うと、音声ファイルのほかに情報ファイル 等が作成されます。新しく図書を作るなどの目的で、一度使 った CF カードを空にしたい場合、全消去(フォーマット) を行ってください。

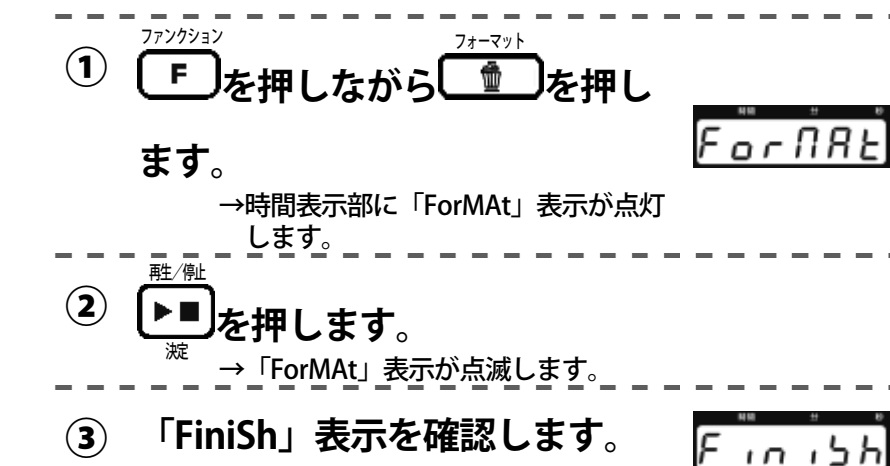

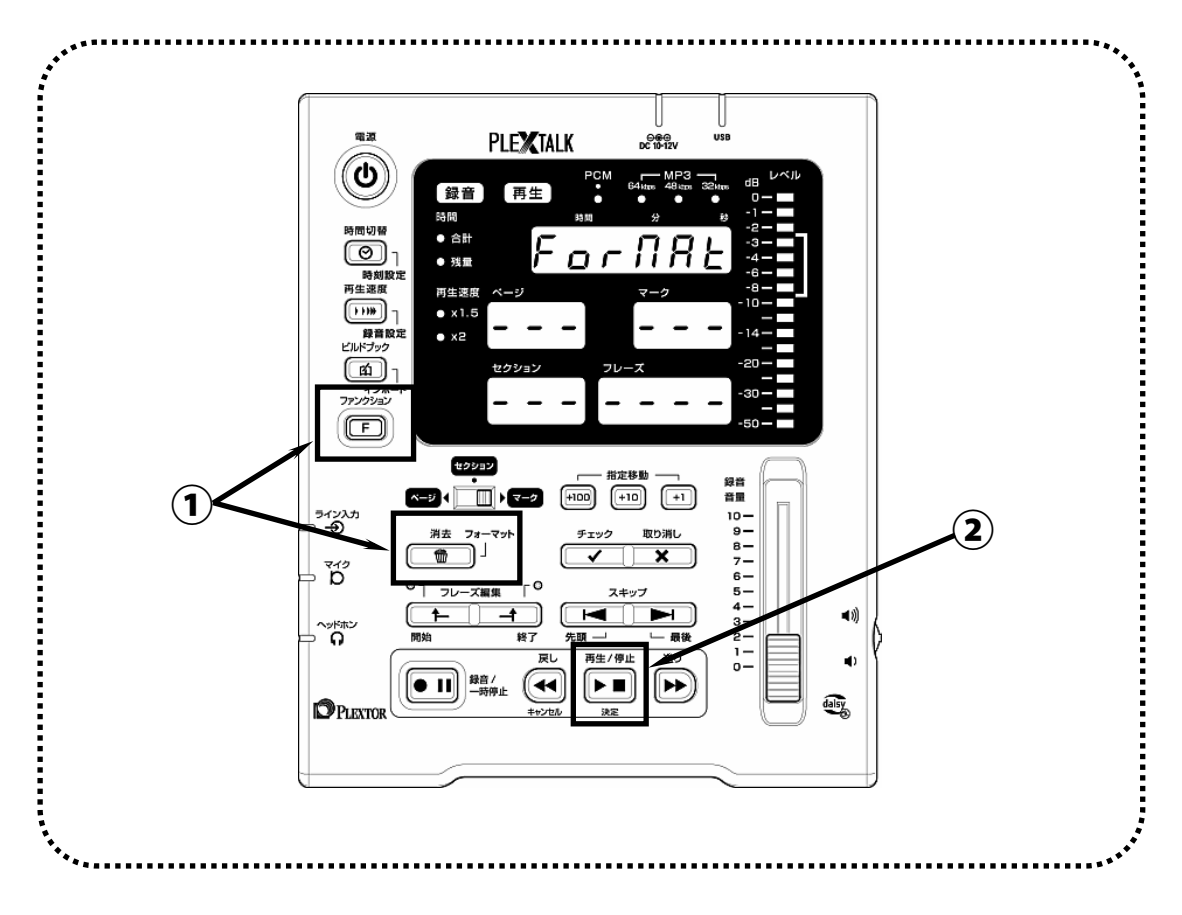

→全消去が完了しました。

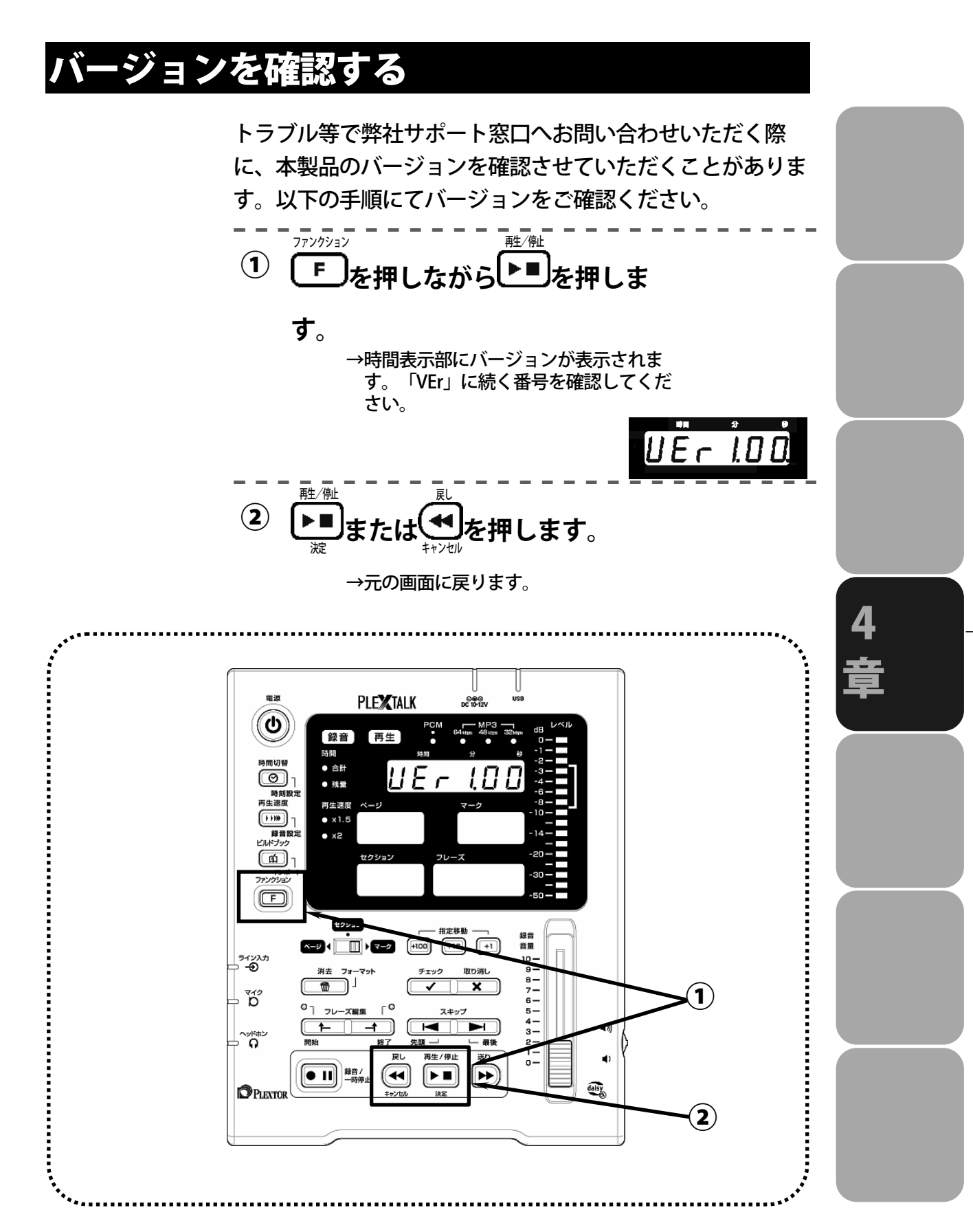

## パソコンにデータを受渡す

パソコンにデータを受渡すには次の3つの方法があります。

- ・パソコンと本製品を USB ケーブルで接続し、CF カードか らデータを読み込む。
- ・CF カードを本製品から取り出し、「カードリーダー」を用 いて CF カードからデータを読み込む。
- ・CF カードを本製品から取り出し、「CF カード用 PC カード アダプタ」を用いて CF カードからデータを読み込む。 以下でこれらの方法について順に説明します。さらに、受渡 すファイル一覧、PRS Pro への受渡し方も併せて説明します。

#### パソコンに本製品を接続する

USB ケーブルで本製品をパソコンに接続すると、パソコン の外付けカードドライブとして使用することができ、パソコ ンから CF カードのデータを読み書きできます。

#### 1) パソコンと接続する

(1) パソコンと本製品の電源を入れます。

USB ケーブルでパソコンと接続します。

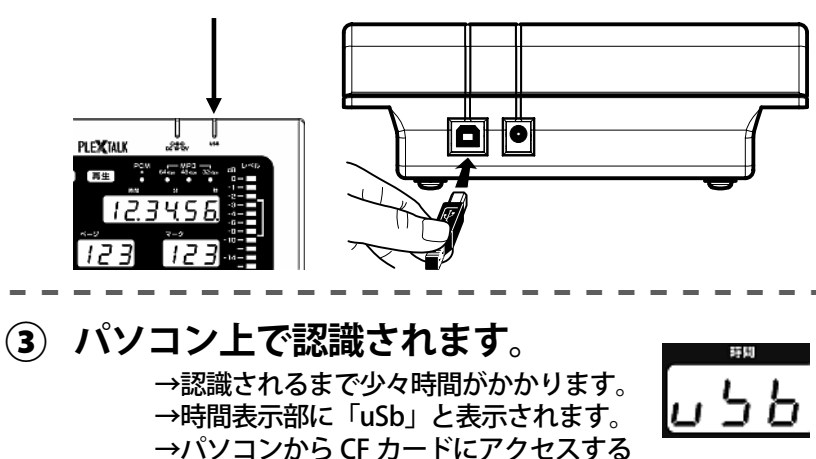

■CF カードがないとパソコンで認識されません。 ■USB ケーブルは別売ですので、別途ご用意ください ■本製品の USB 接続は USB1.1 になります。

と、録音ランプが点灯します。

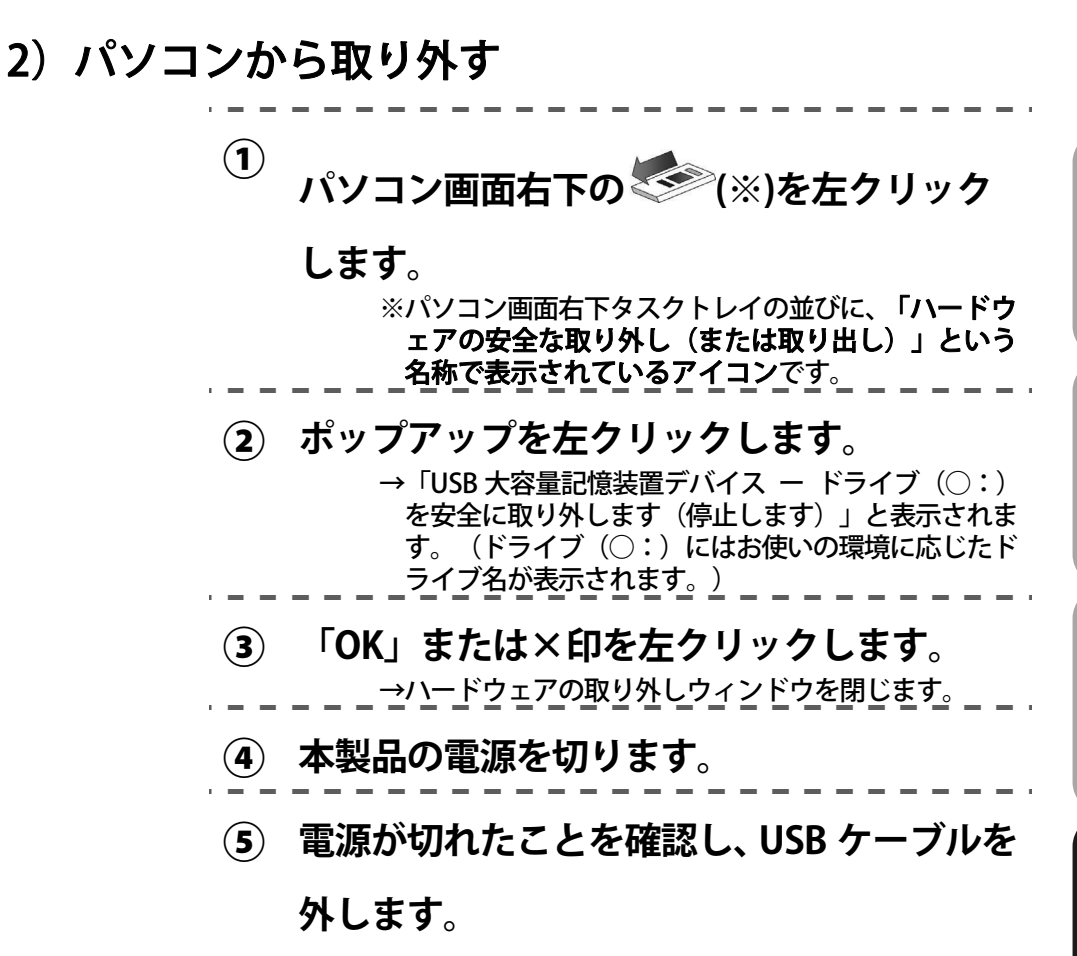

#### パソコンにカードリーダーを接続する

ここでは USB 接続のカードリーダーについて説明します。

- 1) カードリーダーを接続する
  - カードリーダーに CF カードを挿入します。
    カードリーダーをパソコンに接続します。
    →カードリーダーが USB 大容量記憶装置デバイスとして認識されます。

- す。 ⑤ カードリーダーから CF カードを取り出しま
  - す。

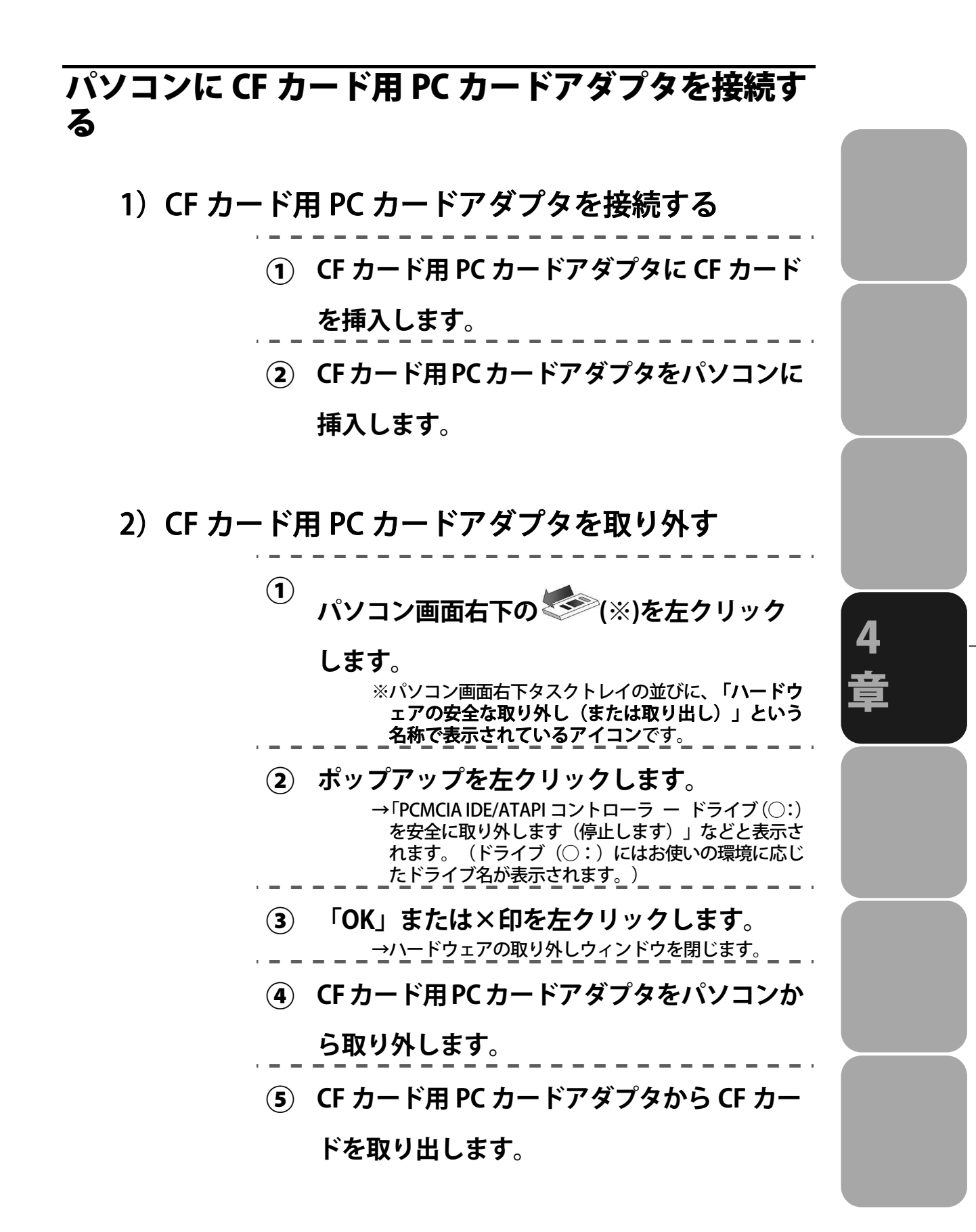

## CF カード内容一覧

本製品で録音を行った際に CF カード内に作成されるファ イル一覧です。

| PTRInfo.html                     | 情報ファイル |
|----------------------------------|--------|
| Discinfo.html (ビルドブック後)          | 11     |
| Bookdir0                         | フォルダ   |
| Ncc.imdn                         | 情報ファイル |
| Ncc.html(ビルドブック後)                | //     |
| ImdPhrInfo.imph                  | //     |
| ImdTxtTabl.imtt                  | //     |
| A000001.wav~                     | 音声ファイル |
| <b>Ptk000001.smil~</b> (ビルドブック後) | 情報ファイル |

### PRS Pro への受渡しについて

本製品で録音を行い、PRS Pro で DAISY 編集を行う場合、 ビルドブックを行わず、そのままデータを受渡します。 Bookdir0 フォルダ内の Ncc.imdn を PRS Pro で開くことで、 そのまま DAISY 編集を行うことができます。 ただし、複数のカードの内容を PRS Pro で一冊の図書にま とめる場合はビルドブックをして DAISY インポートしてく ださい。

# 5章 主な仕様とオプション

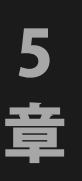

| ´主な仕様                                        | 62 |
|----------------------------------------------|----|
| 製品仕様                                         |    |
| オーディオ特性・・・・・・・・・・・・                          |    |
| カードドライブ仕様・・・・・・                              |    |
| 動作確認済カード、マイク                                 |    |
| 動作確認済カード・・・・・・・・・・・・・・・・・・・・・・・・・・・・・・・・・・・・ |    |
| 動作確認済マイク                                     |    |
|                                              |    |

## 主な仕様

## 製品仕様

| 項目           | 仕様                                 |
|--------------|------------------------------------|
| 記録媒体         | CF カード                             |
| 再生音声フォーマット   | MP3、PCM、DAISY ADPCM                |
| (DAISY 規格図書) |                                    |
| 録音方式         | DAISY2.02 形式                       |
|              | プレクストークプロジェクト形式                    |
| 録音音声フォーマット   | PCM 22.05kHz 16bits モノラル           |
| (DAISY 形式)   | MP3 64kbps モノラル                    |
|              | MP3 48kbps モノラル                    |
|              | MP3 32kbps モノラル                    |
| 音声出力         | ヘッドホン出力端子(ステレオ)                    |
| 音声入力         | ライン入力端子(モノラル)                      |
|              | 外付けマイク入力端子(モノラル)                   |
| 外部インターフェース   | USB1.1                             |
| CF カードスロット   | Compact Flash Association に準拠したカード |
| 時計精度         | 月差 土 約 60 秒                        |
| 電源アダプタ       | AC100V 50/60Hz                     |
| 外観寸法         | 173 (W) ×210 (D) ×57 (H) mm        |
| 重量           | 約 610g                             |
| 消費電力         | 最大 5W(AC 電源 100V 時)                |
| 動作温度         | 5~40℃ ただし結露しないこと                   |

## オーディオ特性

#### ●ヘッドホン出力端子

| 項目        | 特性                  |
|-----------|---------------------|
| 適合インピーダンス | 32Ω不平衡              |
| ジャック      | 3.5mm ステレオミニジャック    |
| 出力電圧      | 0.4Vrms (±0.15Vrms) |

#### ●ライン入力端子

| 項目        | 特性               |
|-----------|------------------|
| 入力インピーダンス | 20kΩ不平衡          |
| ジャック      | 3.5mm モノラルミニジャック |
| 入力感度      | -11dBV 以下        |

#### ●外部マイク入力端子(プラグインパワー非対応)

| 項目        | 特性               |
|-----------|------------------|
| 入力インピーダンス | 2.2kΩ不平衡         |
| ジャック      | 3.5mm モノラルミニジャック |
| 入力感度      | -55dBV           |

## カードドライブ仕様

| 項目      | 仕様                 |                            |
|---------|--------------------|----------------------------|
| カードスロット | Compact Flash Asso | ociation に準拠した Type I のカード |
| 推奨動作環境  | OS                 | Windows 2000               |
|         |                    | XP (32 bit)                |
|         |                    | Vista (32 bit)             |
|         |                    | 7 (32 bit, 64 bit)         |
|         | CPU                | Celeron 400MHz 以上          |
|         | メモリ                | 128MB 以上                   |
|         | インターフェース           | USB1.1                     |
|         |                    | 接続コネクタ:TypeB               |

## 動作確認済カード、マイク

注意)

市販製品は予告無く仕様が変更される場合があり、そのために弊社製品で使用で きなくなる場合があります。このような事情から、弊社では動作確認済みの製品 に対する動作を保証するものではありません。また、他社製品と本製品との相性 により、正常に動作しない場合があります。動作確認済み製品も含め、他社製品 との相性による不具合に対する保証は、弊社ではお受けできませんので、あらか じめご了承ください。

### 動作確認済カード

ご購入の際は、弊社ホームページまたは問い合わせ窓口にて最新情報をご確認く ださい。

|   | CF | カー  | ド |
|---|----|-----|---|
| - | -  | • • | - |

2010年11月現在の情報です。

| メーカー      | 型番              | 容量  |
|-----------|-----------------|-----|
| Sandisk   | SDCFH-002G-J61A | 2GB |
| Sandisk   | SDCFX4-4096-J45 | 4GB |
| Sandisk   | SDCFHG-004G-J95 | 4GB |
| Sandisk   | SDCFHG-008G-J95 | 8GB |
| Lexar     | CF4GB-80-810    | 4GB |
| Lexar     | LCF4GBBCJP080   | 4GB |
| Lexar     | LCF8GBBCJP080   | 8GB |
| Lexar     | LCF2GBDRBJP233  | 2GB |
| Lexar     | LCF4GBDRBJP233  | 4GB |
| Lexar     | LCF8GBDRBJP233  | 8GB |
| Lexar     | LCF4GBERBJP300  | 4GB |
| Transcend | TS2GCF266       | 2GB |
| Transcend | TS4GCF266       | 4GB |
| Transcend | TS8GCF266       | 8GB |
| Transcend | TS2GCF133       | 2GB |
| Transcend | TS4GCF133       | 4GB |
| Transcend | TS8GCF133       | 8GB |

※ Transcend 製 TS16GCF133 (16GB) および TS32GCF133 (32GB) は動作しま せんので、ご注意ください。 ※本製品でご使用いただけるのはメモリータイプの CF カード(Type I )のみで す。ハードディスクタイプのマイクロドライブおよび Type II の CF カードは、本 製品ではご使用いただけません。

#### 動作確認済マイク

市販のダイナミックマイク、またはコンデンサマイク(電源付モデルのみ対応、 プラグインパワー非対応)を使用してください。

2010年3月現在の情報です。

#### ●ダイナミックマイク

| メーカー  | 型番     |
|-------|--------|
| SHURE | SM58   |
| SONY  | F-V420 |
| SONY  | F-V620 |

#### ●コンデンサマイク

| メーカー           | 型番            |
|----------------|---------------|
| audio-technica | AT9440(生産完了)  |
| audio-technica | AT9820X(生産完了) |
| SONY           | ECM-330       |
| SONY           | ECM-360       |

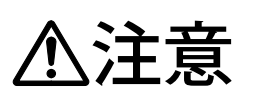

コンデンサマイクを使用する場合は、必ず電源付のマイクをご使用ください。プラグインパワーのマイクを接続したり、誤った方法で使用された場合、マイクや本製品が破損する恐れがあります。マイクに付属する取扱説明書等をよくお読みになり、注意事項をご確認のうえご使用ください。

5

Ë

## 6章 故障かなと思ったら

| うまく動作しないときは・・・・・・・・・・・・・・・・・・          | 67 |  |
|----------------------------------------|----|--|
| エラーが表示されたら                             | 70 |  |
| ノイズが混入したら・・・・・・・・・・・・・・・・・・・・・・・・・・・・・ | 74 |  |

## うまく動作しないときは

| 症状           | 原因                 | 対応のしかた              |
|--------------|--------------------|---------------------|
| 電源スイッチを押して   | 電源コードや電源アダ         | 電源アダプタをコンセン         |
| も、電源が入らない。   | プタが接続されていな         | トと本体にしっかりと差         |
|              | い。あるいは、しっかり        | し込んでください。           |
|              | と差し込まれていない。        |                     |
| CF カードを挿入できな | 本製品で使用できない         | Type II の CF カードは使用 |
| い。           | Type II の CF カードを挿 | できません。Type I の CF   |
|              | 入しようとしている。         | カードを使用してくださ         |
|              |                    | い。                  |
|              | CF カードを挿入する向       | 本書の「CF カードの入れ       |
|              | きが間違っている。          | 方(p.17)」をご覧になり、     |
|              |                    | CF カードを挿入し直して       |
|              |                    | ください。               |
| 録音も再生もできな    | CF カードが挿入されて       | CF カードを挿入してくだ       |
| い。           | いない。               | さい。                 |
|              | 本製品で録音・再生がで        | 本書の「動作確認済カード        |
|              | きない CF カードが使わ      | (p.64)」をご覧になり、本     |
|              | れている。              | 製品で使用可能な CF カー      |
|              |                    | ドを使用してください。         |
|              | CF カードがフォーマッ       | CF カードをフォーマット       |
|              | トされていない。           | してから録音・再生してく        |
|              |                    | ださい。CF カードをフォ       |
|              |                    | ーマットすると録音され         |
|              |                    | ているデータが全て消去         |
|              |                    | されますので、ご注意くだ        |
|              |                    | さい。                 |
|              |                    |                     |

6 章

| 症状         | 原因           | 対応のしかた          |
|------------|--------------|-----------------|
| 録音できない。    | 録音ボタンを押したは   | 録音ランプでご確認くだ     |
|            | ずだったが、一時停止状  | さい。 録音状態はランプが   |
|            | 態になっていた。     | 点灯、一時停止状態はラン    |
|            |              | プが点滅します。        |
|            | CF カードの残量時間が | 本書の「合計時間、残量時    |
|            | ほとんどない。      | 間を表示する(p.46)」を  |
|            |              | ご覧になり、残量時間を確    |
|            |              | 認してください。残量時間    |
|            |              | が少ない場合は新しい CF   |
|            |              | カードに入れ替えて録音     |
|            |              | してください。         |
| 録音時に録音レベルを | マイクを間違った場所   | 本書の「マイクを接続する    |
| 示すメータが上がらな | に接続している。     | (p.19)」をご覧になり、  |
| い。あるいは、録音し |              | マイクを正しい場所に接     |
| たが、再生しても無音 |              | 続してください。        |
| または音が非常に小さ | 本製品で使用できない   | 本書の「動作確認済マイク    |
| い。         | マイクを使っている。   | (p.65)」をご覧になり、  |
|            |              | 本製品で使用可能なマイ     |
|            |              | クを使用してください。     |
|            | 「録音音量つまみ」が音  | 本書の「録音する(p.26)」 |
|            | 量ゼロの位置のまま録   | をご覧になり、適切な録音    |
|            | 音した。         | 音量で録音してください。    |
|            | 本製品右側面の「音量シ  | 本書の「再生音量を調節す    |
|            | ャトル」が音量ゼロの位  | る(p.30)」をご覧になり、 |
|            | 置になっている。     | 適切な音量で再生してく     |
|            |              | ださい。            |
| 再生したい場所に移動 | パンチインや消去のた   | 指定した範囲を、取り消し    |
| できない。      | めの範囲が指定されて   | てください。          |
|            | おり、再生したい場所が  |                 |
|            | その範囲外である。    |                 |

| 症状            | 原因              | 対応のしかた            |
|---------------|-----------------|-------------------|
| 時間、セクション、マ    | 表示できる最大数を超      | 故障ではありません。        |
| ーク、フレーズ表示部    | えている。           | 時間、セクション、マーク、     |
| に「E.」と表示される。  |                 | フレーズ表示は表示最大       |
|               |                 | 数を超えると最大桁に「E.」    |
|               |                 | と表示されます。          |
| 「iMPort」表示をキャ | DAISY のみを含んだ CF | DAISY のみを含んだ CF カ |
| ンセルできない。      | カードを挿入している。     | ードを挿入した場合、イン      |
|               |                 | ポートを行わないと次の       |
|               |                 | 作業に進めませんので、必      |
|               |                 | ずインポートを行ってく       |
|               |                 | ださい。              |
| フレーズ移動や再生の    | ひとつのセクションに      | 故障ではありません。        |
| 反応が遅い。        | 含まれるフレーズ数が      | ひとつのセクションに含       |
|               | 多い。             | まれるフレーズ数が数千       |
|               |                 | を超えるような場合、移動      |
|               |                 | 操作等の反応が遅くなっ       |
|               |                 | てきますので、適当な位置      |
|               |                 | でセクションを区切るよ       |
|               |                 | うにしてください。         |

章

## エラーが表示されたら

エラーメッセージは時間表示部に、エラー番号はマーク表示部に表示されます。

| エラーメッセージ/<br>エラー番号 | エラーメッセージの<br>意味 | 対応のしかた            |
|--------------------|-----------------|-------------------|
| "CARD FULL" /      | カードの空き容量が足      | 別のカードで続きの録音を行     |
| "101"              | りない。            | ってください。空き容量が一     |
|                    |                 | 杯になったカードは、全消去     |
|                    |                 | (フォーマット)で内容を消     |
|                    |                 | 去することができます。※1     |
| "DAISY FULL" /     | プレクストークプロジ      | 本製品で扱うことができるプ     |
| "301"              | ェクトファイルの容量      | レクストークプロジェクトフ     |
|                    | が大きすぎる。         | ァイルの最大容量を超えてい     |
|                    |                 | ます。PRS Pro 等で録音や編 |
|                    |                 | 集を行ってください。※2      |
| "CARD ERR" /       | カードが認識できな       | 本製品で認識できないカード     |
| "103"              | い。              | です。全消去(フォーマット)    |
|                    |                 | を行ってください。         |
| "PAGE FULL" /      | ページ番号が最大を超      | ページ番号が最大になってい     |
| "302"              | えている。           | ます。本製品でページ番号が     |
|                    |                 | 999999 を超える本を開くこ  |
|                    |                 | とはできません。また、       |
|                    |                 | 999999 番以上のページを設  |
|                    |                 | 定することはできません。      |
|                    |                 | *3                |
| "COM ERR" /        | 内部エラーが発生して      | 電源を切り、電源アダプタを     |
| "H01"または"H02"      | いる。             | 差し直してください。        |
| "NO DAISY" /       | インポートすべき        | DAISY データが含まれた CF |
| "306"              | DAISY が無い。      | カードに交換してください。     |
| "READ ERR" /       | カードの読み込みに失      | エラーが発生した部分を再朗     |
| "104"              | 敗した。            | 読して修正してください。      |
|                    |                 | <b>※4</b>         |

| エラーメッセージ/<br>エラー番号 | エラーメッセージの<br>意味 | 対応のしかた             |         |
|--------------------|-----------------|--------------------|---------|
| "WRITE ERR" /      | カードへの書き込みに      | エラーが発生した部分が正し      |         |
| "105″              | 失敗した。           | く保存されているか、確認し      |         |
|                    |                 | てください。保存されていな      |         |
|                    |                 | い場合は、再朗読をして修正      |         |
|                    |                 | してください。※4          |         |
| "Nopage" /         | 指定したページ番号が      | 指定したページ番号はありま      |         |
| "307"              | ない。             | せん。前後のページを指定し      |         |
|                    |                 | て移動し、ページを確認し直      |         |
|                    |                 | してください。本製品以外で      |         |
|                    |                 | 作成した図書では、ページ番      |         |
|                    |                 | 号が連続していない場合があ      |         |
|                    |                 | ります。               |         |
| "BOOK ERR" /       | プレクストークプロジ      | プレクストークプロジェクト      |         |
| "308"              | ェクトファイルの内容      | ファイルの内容に問題が発生      |         |
|                    | が誤っている。         | しているか、必要な音声ファ      |         |
|                    |                 | イルが無くなっています。       |         |
|                    |                 | 再生中やビルドブック中にこ      |         |
|                    |                 | のエラーが発生した場合に       |         |
|                    |                 | は、発生した場所を再朗読し      |         |
|                    |                 | て修正してください。※4       |         |
|                    | 録音図書のデータが破      | ※ 5 (73 ページ)を参照してく |         |
|                    | 損した。            | ださい。               |         |
| "SOUND ERR" /      | サポート外の音声フォ      | 本製品でサポートしていない      |         |
| "309"              | ーマットである。        | 音声形式の図書です。この図      |         |
|                    |                 | 書を本製品で録音、編集する      | 6       |
|                    |                 | ことはできません。          | <b></b> |
| "RANGE ERR" /      | 範囲を選択した場合、      | 番号指定移動で指定した番号      | 早       |
| "310″              | 範囲外への移動はでき      | を変更してください。または、     |         |
|                    | ない。             | 選択した範囲を解除してくだ      |         |
|                    |                 | さい。                |         |

| エラーメッセージ/     | エラーメッセージの  | 対応のしかた         |
|---------------|------------|----------------|
| エラー番号         | 意味         |                |
| "ERR" / "999" | 想定外のエラーが発生 | エラー発生直前に行った操作  |
|               | した。        | を再確認してください。特に、 |
|               |            | 録音や編集を行っていた場合  |
|               |            | は、正しく保存されているか確 |
|               |            | 認してください。保存されてい |
|               |            | ない場合は、再朗読をして修正 |
|               |            | してください。※4      |

備考

- ※1 本製品は、録音を行うために最低で 30MB の空き容量が必要です。(図 書の大きさにしたがって必要な空き容量は増加します。)
- ※2 PRS Pro では、本製品で扱うことができる最大の容量より大きなプレクス トークプロジェクトファイルを作成することができます。本製品で編集 可能なプレクストークプロジェクトファイルのサイズは7 MB までです。
- ※3 DAISY 編集ソフトを使うと、999999 を超えるページが作成される場合が あります。
- ※4 頻繁に発生する場合は、使用しているカードに問題がある可能性があり ます。
**※5** 

電源を切る際、画面が完全に消灯するまでの間に、電源アダプターを外したり、 コンセントを抜いたり、CF カードを取り出したりすると、データが破損する場 合があります。データが破損した場合は、次回起動時に「BOOK ERR 308」や「READ ERR 104」などのエラーメッセージが表示されます。この場合、以下の方法でデ ータを修復してください。

1. 電源を切ります。

2.CF カードを挿入します。

3.「再生/停止」ボタンを押しながら、電源ボタンを押します。

4. 時間表示部に「rEPair」という表示が点灯したら、「再生/停止」ボタンから 指を離します。

5. もう一度「再生/停止」ボタンを押すと修復が始まります。

6. 修復が終了すると、「rEPair」という表示が消え、通常の表示に戻ります。

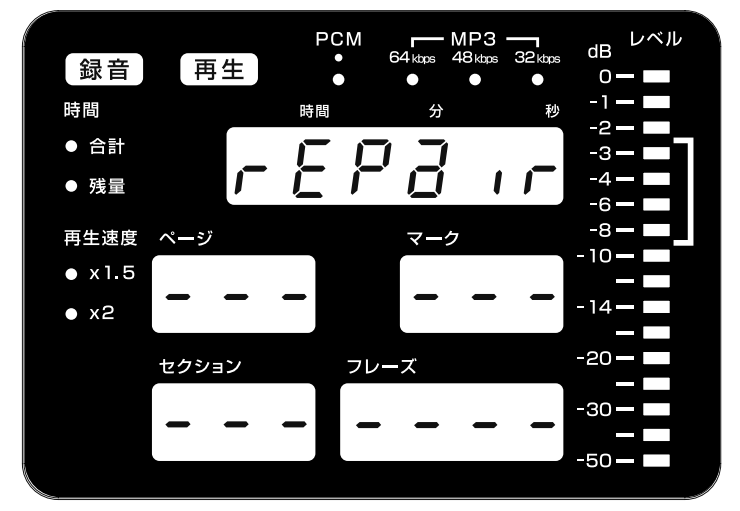

【注意事項】

●上記の操作を行ってもデータを修復することができない場合があります。あら かじめご了承ください。

●上記の方法で修復できた場合でも、最後に録音された部分は消失している場合 があります。

●修復後に再度録音を行った際、別のエラーが表示されてしまう場合があります。 その場合には、パソコンで CF カード内の図書フォルダ (BookDir0 など)を開き、 拡張子名が「tmp0」や「tmp1」という名前のファイルがあったら、それらを削 除してください。

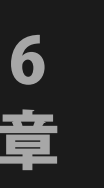

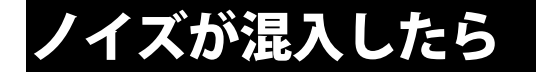

他の機器や電源アダプタ、電源コードなどから伝わるノイズが、録音データに混 入してしまう場合があります。その際には、以下の方法をお試しください。

- マイクやヘッドホンのケーブルが長いもの を利用されている場合は、余った部分を写 真のように束ねます。<u>円形状には束ねない</u> <u>でください。</u>
- ②マイクはマイク用スタンドを使用します。
  ③電源アダプターは、本体やマイクケーブルから、できるだけ離します。

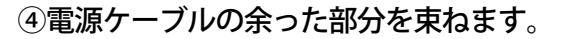

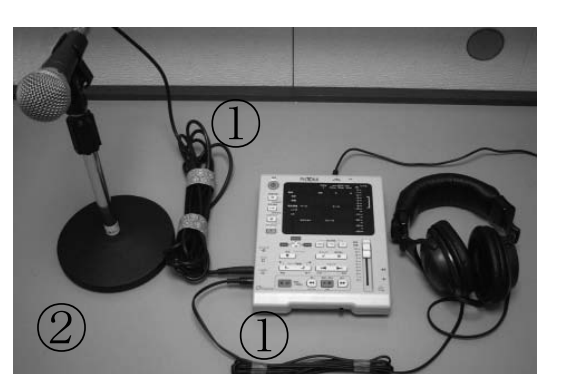

<注意>

使用環境によりノイズの原因が異なりますの で、上記の方法で全てのノイズを除去できる とは限りません。

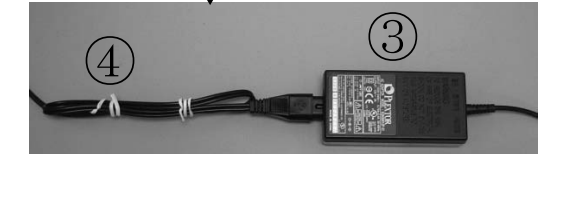

できるだけ離す

好ましくない配線の例

- ・マイクケーブルが電源アダプタ、電源コードと接触している場合(例1)
- ・テープデッキ等の上に電源アダプタを置いている場合(例2)

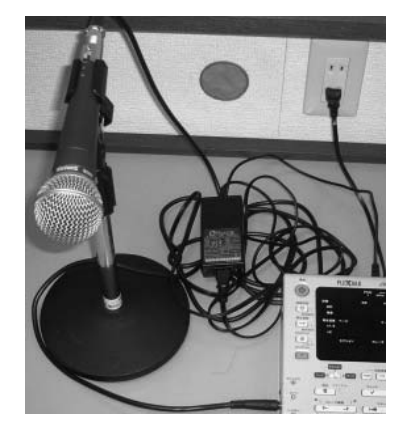

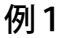

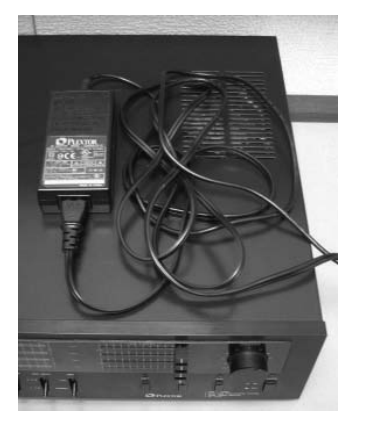

例2

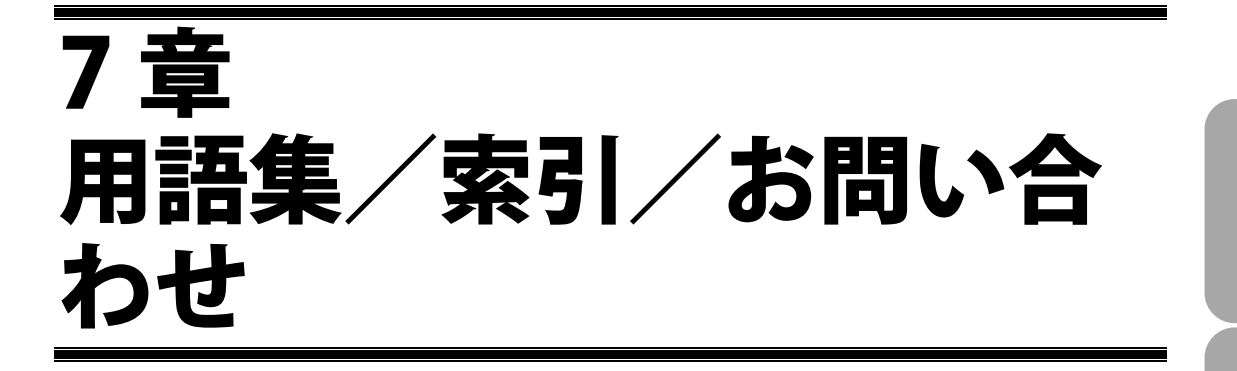

| 用語集                               | 76 |   |
|-----------------------------------|----|---|
| 索引                                | 78 |   |
| 保証およびお問い合わせ・・・・・・・・・・・・・・・・・・・・・・ | 79 | J |

音

# 用語集

| 用語            | 意味                             |
|---------------|--------------------------------|
| DAISY         | DAISY とは、視覚障害者や普通の印刷物を読むことが困   |
|               | 難な人々のために開発されたデジタル録音図書の規格       |
|               | で、DAISY 図書とは、この規格に則って制作された図書   |
|               | のことを言います。                      |
| PRS Pro       | 弊社が販売している、DAISY 図書制作ツールです。本製   |
|               | 品で作成した図書を DAISY 編集することができます。   |
| PTR1/PTR2     | 弊社が販売している、DAISY 録音/再生機です。DAISY |
|               | 図書の再生だけでなく、録音や編集もできます。         |
| インポート         | DAISY 図書からプレクストークプロジェクトを作成す    |
| (DAISY インポート) | ることです。                         |
| セクション         | 図書における、章の役割を果たします。セクションには、     |
|               | 1 つ以上のフレーズが含まれます。              |
| ノイズレベル(フレ     | フレーズを検出するための設定のひとつ。音声とノイズ      |
| ーズ検知音量)       | を区別する音量のことです。                  |
| パンチイン録音       | すでに録音してある内容を確認しているときに、誤りに      |
|               | 気付いた場合に利用する編集方法。不要なフレーズを削      |
|               | 除して、新しく録音したフレーズを代わりに入れます。      |
|               | 削除したフレーズの数や長さに制限されることなく、自      |
|               | 由な長さのフレーズに入れ替えることができます。        |
| ビルドブック        | プレクストークプロジェクトから DAISY 図書を作成す   |
|               | ることです。                         |
| フレーズ          | DAISY における音声の最小単位。ひと息で読める程度の   |
|               | 短い文章のことです。本製品においては、文章の始まり      |
|               | において音声を検出したときがフレーズの開始点とし、      |
|               | 一定時間の無音(フレーズ検知時間)を経た後、次の文      |
|               | 章の音声を検出した時点を終了点とします。           |
| フレーズポーズ時間     | フレーズを検出するための設定のひとつ。無音がフレー      |
| (フレーズ検知時間)    | ズ検知時間以上続いた場合にフレーズを区切ります。       |

| 用語      | 意味                                   |
|---------|--------------------------------------|
| プレクストーク | 録音や編集に適した DAISY 情報。DAISY2.02 規格に準    |
| プロジェクト  | 拠しない、Plextalk 独自のフォーマットです。プレクス       |
|         | トークプロジェクトを取り扱うことができる製品は、             |
|         | PTP1、プレクストークリンクポケット、PTR1、PTR2、       |
|         | PTN2、PRS、PRS Pro、MyStudioPC です。      |
|         | ページやセクション等の DAISY 情報に加え、PRS、PRS      |
|         | Pro、MyStudioPC では、校正に便利なマークを共有す      |
|         | ることができます。                            |
| ページ     | 図書における、頁の役割を果たします。本製品において            |
|         | は、フレーズにページが設定されます。                   |
| マーク     | 朗読内容の間違いに気付いた場合や後で確認したい箇             |
|         | 所がある場合、マークを付けて目印にする事ができま             |
|         | す。本製品においては、フレーズにマークが設定されま            |
|         | す。なお、マークは DAISY 規格に含まれない機能であり、       |
|         | 本製品と PRS Pro、PRS、MyStudioPC で利用できる機能 |
|         | です。                                  |
| 上書き録音   | 録音している過程で誤りに気付いたときに、すぐに録音            |
|         | をやり直す場合に利用する編集方法。                    |
|         | 誤りに気付いた段階で録音を一時停止し、数フレーズ戻            |
|         | って録音を再開します。戻った範囲のフレーズは削除さ            |
|         | れ、新たに録音したフレーズに入れ替わります。               |
| 挿入録音    | すでに録音してある内容に、あとから挿入して録音する            |
|         | 編集方法。好きな場所に、自由な長さの録音をすること            |
|         | ができます。                               |

### 索引

CF カード 16、17、18、54、64 DAISY 10、11、52、53、76 MP3 16、49 PCM 16、49 PRS Pro 10、52、60、76 USB 13、56、57、58 一時停止 28 移動 34-37 インポート 53、76 上書き録音 32、39、77 カード内容全消去 54 画面表示一覧 14 経過時間 14、46 合計時間 14、46 コネクター覧 13 再生 29 再生音量 30 再生速度 47 残量時間 14、46 時間表示 46 時刻設定 22-24 指定移動(番号指定移動)37 消去 43 スキップ移動 36 セクション 11、31、36、37、76 録音音量(録音レベル) 26 全消去 54

操作音 48 挿入録音 33、40、77 データの受渡し 56-60 電源アダプタ 20 入出力一覧 13 バージョンの確認 55 パソコンとの接続 56、58、59 パソコンからの取り外し 57、58、59 範囲の指定 41 番号指定移動 37 パンチイン録音 33、42、76 ビルドブック 52、76 フレーズ 11、76 フレーズ移動 35 プレクストークプロジェクト 52、 53、77 ページ 31、36、37、77 ヘッドホン 19 ボタン・つまみ一覧 12 フォーマット 54 マーク 36、37、38、77 マイク 19、65 録音 26-28、32-33、39、40、42 録音設定 49-51

## 保証およびお問い合わせ

#### ●保証について

シナノケンシ株式会社は、本製品のお買い上げ日から1年間(以下「保証期間」といい ます)に本製品に不具合が認められた場合には、本製品が添付の取扱説明書に従ってご 使用されている場合に限り、不具合の内容や程度等を考慮して、無償にて修理あるいは 交換などの対応をいたします。但し、次のような場合は、保証期間を問わず、保証の対 象にはなりません。あらかじめご了承ください。

- ・取扱説明書に記載された警告、注意事項その他使用条件・方法と異なる使用をした場 合。
- ・付属コード、電源アダプタなど、付属品以外のものを使用して破損した場合。
- ・フロントパネル等の外面の損傷など。
- ・不具合の原因が不適当と思われるご使用方法である場合。
- ・不具合の原因が落下等の過大な衝撃である場合。
- ・不具合の原因が部品等の自然劣化・消耗である場合。
- ・不具合の原因が落雷、風水害、地震、火災、塩害、その他天災地変である場合。
- ・不具合の原因が本製品に接続した他の機器である場合。
- ・弊社又は弊社が指定した者以外の者(個人、事業者を含みます)により改造、修理された場合。
- ・本製品を第三者に譲渡した場合。
- ・本製品より取り外した部品の修理。
- ・修理等のご依頼の際に保証書のご提示がない場合。
- ・保証書に必要事項の記載がない場合、または保証書の文言が書き換えられている場合。
- ・本製品を日本国外で使用する場合。

弊社は、いかなる場合においても、お客様の逸失利益、特別損害、付随的損害又はその 他の結果的損害について、一切の責任を負うものではありません。保証サービスを受け る場合は、弊社プレクストーク問い合わせ窓口、または本製品をご購入した販売店にご 連絡ください。

### ●お問い合わせ先

本製品を操作している際にトラブルが発生した場合は、まず「6章 故障かなと思った ら」を参考にして対処してください。それでも解決できない場合は、弊社までお問い合 わせください。お問合せ先は裏表紙に記載されています。

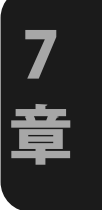

プレクストークの機能や取扱いに関するお問い合わせは

 プレクストークお問い合わせ窓口
 電話 : 050-5804-1177
 FAX : 0268-42-2923
 E-mail : plextalk@skcj.co.jp
 ◆通話料金はお客様のご負担となり、一般電話と同等の通話料金がかかり ます。あらかじめご了承ください。
 ◆ご相談受付時間 9:30~17:00
 日・祝・祭日は休業とさせていただきます。
 ◆FAX や E-mail は、常時受け付けております。

〒386-0498 長野県上田市上丸子 1078 ラナインシ株式会社 URL: http://www.plextalk.com/jp/

2013/07 127-3779903